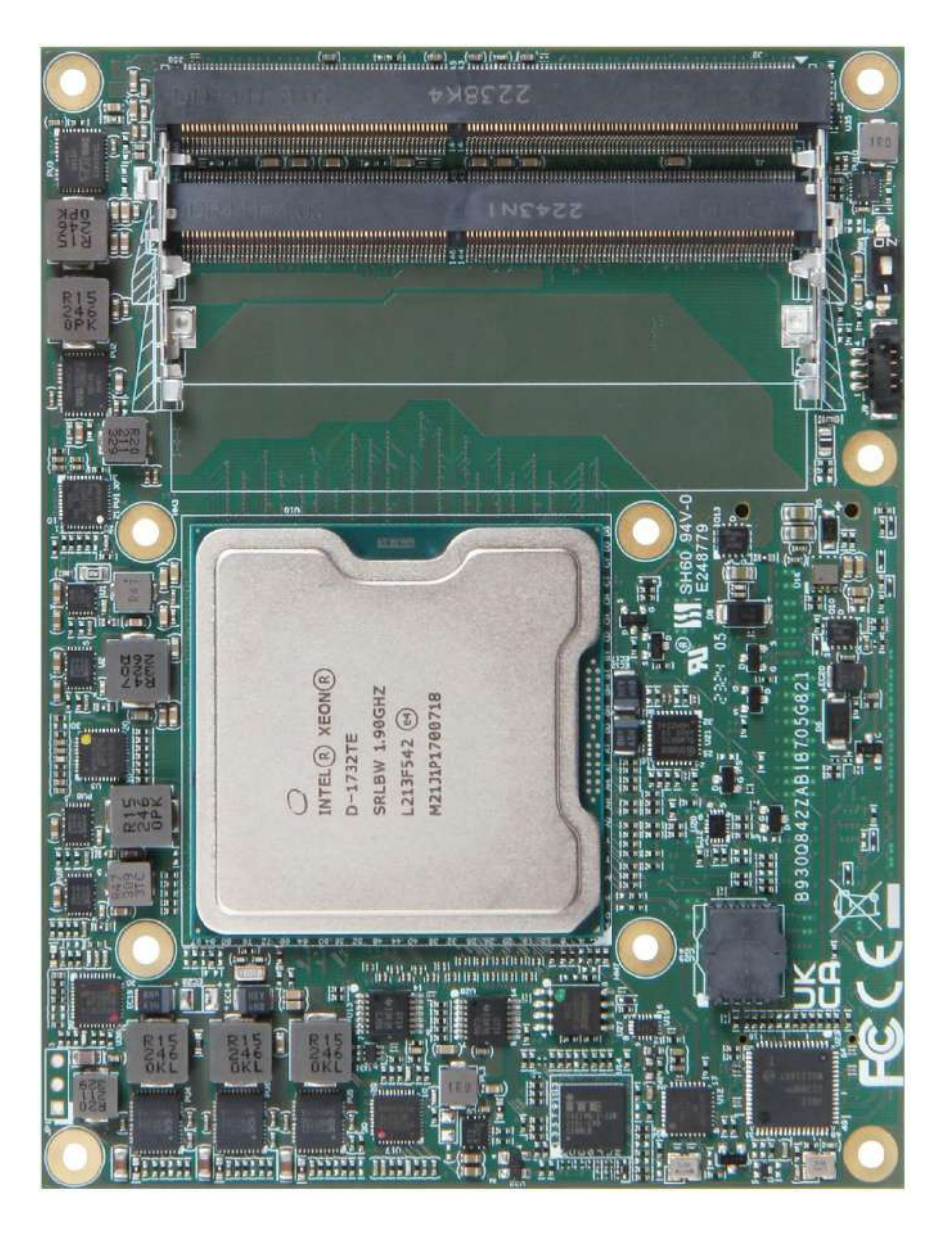

COM Express™ PCOM-B705GT User's Guide R1.1

#### **Revision History**

| Rev. | Note                                    | Date      |
|------|-----------------------------------------|-----------|
| R1.0 | Release                                 | 2023/4/10 |
| R1.1 | Revise Chapter 9 Portwell Software Tool | 2024/1/15 |

#### Contents

| 1 | Introc | duction                            | 9  |
|---|--------|------------------------------------|----|
|   | 1.1    | PCOM-B705GT SKU List               | 10 |
| 2 | Block  | k Diagram                          | 11 |
| 3 | Spec   | cifications                        | 12 |
|   | 3.1    | Supported Operating Systems        | 14 |
|   | 3.2    | Windows OS Driver                  | 15 |
|   | 3.3    | Electrical Characteristics         | 16 |
|   | 3.4    | Power Consumption                  | 20 |
|   | 3.5    | Mechanical Dimensions              | 21 |
|   | 3.6    | 4x SO-DIMM Slot Design             | 23 |
|   | 3.7    | Environmental Specifications       | 24 |
|   | 3.8    | Ordering Guide                     | 25 |
| 4 | Therr  | mal Solution                       | 26 |
| 5 | Pin o  | out Tables                         | 29 |
| 6 | BIOS   | S Setup Items                      | 34 |
|   | 6.1    | Entering Setup Launch System Setup | 35 |
|   | 6.2    | Main                               | 36 |
|   | 6.3    | Configuration                      | 37 |
|   |        | CPU Configuration                  | 38 |
|   |        | Chipset Configuration              | 40 |
|   |        | LAN Configuration                  | 41 |
|   |        | PCI/PCIE Configuration             | 42 |
|   |        | SATA Configuration                 | 45 |
|   |        | USB Configuration                  | 46 |
|   |        | Power Control Configuration        | 48 |

|    |                        | TPM Configuration               | 49 |  |  |  |  |
|----|------------------------|---------------------------------|----|--|--|--|--|
|    |                        | Super IO Configuration          | 51 |  |  |  |  |
|    |                        | H/W Monitor                     | 54 |  |  |  |  |
|    |                        | Serial Port Console Redirection | 55 |  |  |  |  |
|    |                        | EC Firmware Update              | 58 |  |  |  |  |
|    | 6.4                    | Security                        | 59 |  |  |  |  |
|    | 6.5                    | Boot                            | 61 |  |  |  |  |
|    | 6.6                    | Save & Exit                     | 62 |  |  |  |  |
| 7  | Syste                  | em Resources                    | 63 |  |  |  |  |
| 8  | BIOS/EC Update         |                                 |    |  |  |  |  |
| 9  | PORTWELL Software Tool |                                 |    |  |  |  |  |
| 10 | Pac                    | kaging Information              | 70 |  |  |  |  |
| 11 | Indu                   | Industry Specifications         |    |  |  |  |  |

#### List of Tables

| Table 1 PCOM-B705GT SKU               | 10 |
|---------------------------------------|----|
| Table 2 OS Support List               | 14 |
| Table 3 Electrical Characteristics    | 16 |
| Table 4 PCOM-B705GT Power Consumption | 20 |
| Table 5 Environmental Specifications  | 24 |
| Table 6 Ordering Guide - PCOM-B705GT  | 25 |
| Table 7 Ordering Guide - Accessory    | 25 |
| Table 8 Pin out Description           | 33 |
| Table 9 System Resources              | 63 |
| Table 10 Packaging Information        | 70 |

#### List of Figures

| Figure 1 Block Diagram                      | 11 |
|---------------------------------------------|----|
| Figure 2 ATX Style Boot                     | 17 |
| Figure 3 AT Style Boot                      | 18 |
| Figure 4 PWR_OK Signal Brief Diagram        | 19 |
| Figure 5 Mechanical Dimension - Top         | 21 |
| Figure 6 Mechanical Dimension - Bottom      | 22 |
| Figure 7 SO-DIMM Slot Design                | 23 |
| Figure 8 Cooler Mechanical Dimension        | 26 |
| Figure 9 Heatsink Mechanical Dimension      | 27 |
| Figure 10 Heatspreader Mechanical Dimension | 28 |

#### **Disclaimer**

Warranty

PORTWELL tries to procure that this user manual and our product features are correct and reliable, but in any condition, PORTWELL provides no express or implied warranty and guaranty regard to this user manual or any other product information.

PORTWELL shall not be liable for loss of revenues or profits, inconveniences, expense for substitute equipment or service, storage charges, loss or corruption of data, or any other special, incidental or consequential damages caused by the use or misuse of or inability to use the PORTWELL products, regardless of the legal theory on which the claim is based, and even if PORTWELL has been advised of the possibility of such damages.

The information contained within this user manual, including but not limited to any other product specification, PORTWELL reserves its right to modify them at any time without notice.

#### Trademarks

All product names, logos, brands, trademarks, and registered trademarks in this user's manual or the PORTWELL website are the property of their respective owners.

#### Certification

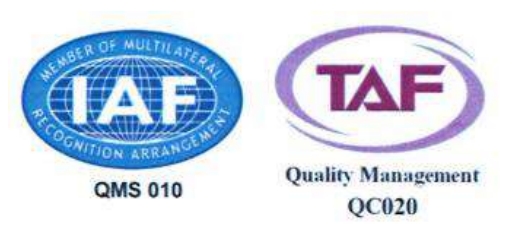

PORTWELL is certified to ISO 9001:2008 standard.

#### **Technical Support**

PORTWELL technicians and engineers are committed to providing the best possible technical support for our customers so that our products can be easily used and implemented.

We request that you first visit our website at <u>http://www.PORTWELL.com.tw/support/</u> for the latest documentation, utilities and drivers, which have been made available to assist you. If you still require assistance after visiting our website, you can contact our technical support department by email at tsd@mail.PORTWELL.com.tw for further assistance.

## 1 Introduction

PCOM-B705GT, a Type 7 COM Express<sup>®</sup> basic size(125 x 95 mm) module which based on Intel<sup>®</sup> Xeon<sup>®</sup> D-1700 series processors. In this architecture, it could provide up to 10 cores / 20 threads processors with the maximum TDP=67w, and 4x 10G KR ports. It also supports 16x PCIe 4.0, 16x PCIe 3.0 lanes, 4x USB 3.2 Gen1, and 2x SATA III ports. Selected SKUs support wide-temperature range.

PCOM-B705GT offer an effective upgrade path for solutions already using the previous D-1600 COM Express modules, ideal for applications in edge/micro server and alike, requiring relatively lower power consumption while supporting high computing performance and communication throughput.

## 1.1 PCOM-B705GT SKU List

| Series          | PCOM-B705GT        |              |                   |              |              |  |  |  |  |
|-----------------|--------------------|--------------|-------------------|--------------|--------------|--|--|--|--|
| Ordering P/N    | AB1-3P64           | AB1-3P66     | AB1-3P65          | AB1-3P67     | AB1-3P68     |  |  |  |  |
|                 | CPU Specifications |              |                   |              |              |  |  |  |  |
| Processor       | D-1746TER          | D-1732TE     | D-1735TR          | D-1715TER    | D-1712TR     |  |  |  |  |
| # of Cores      | 10                 | 8            | 8                 | 4            | 4            |  |  |  |  |
| # of Threads    | 20                 | 16           | 16                | 8            | 8            |  |  |  |  |
| Cache           | 15 MB              | 15 MB        | 15 MB             | 10 MB        | 10 MB        |  |  |  |  |
| Base Frequency  | 2.0 GHz            | 1.9 GHz      | 2.2 GHz           | 2.4 GHz      | 2.0 GHz      |  |  |  |  |
| Turbo Frequency | 2.5 GHz            | 2.4 GHz      | 2.7 GHz           | 2.9 GHz      | 2.5 GHz      |  |  |  |  |
| TDP             | 67 W               | 52 W         | 59 W              | 50 W         | 40 W         |  |  |  |  |
|                 |                    | Memory Sp    | ecifications      |              |              |  |  |  |  |
| Capacity        | 4x SO-DIMM         | 4x SO-DIMM   | 4x SO-DIMM        | 3x SO-DIMM   | 3x SO-DIMM   |  |  |  |  |
| Speed           | 2666 MT/s          | 2666 MT/s    | 2666 MT/s         | 2666 MT/s    | 2666 MT/s    |  |  |  |  |
| ECC             | Yes                | Yes          | Yes               | Yes          | Yes          |  |  |  |  |
|                 |                    | I/O Spec     | <u>ifications</u> |              |              |  |  |  |  |
| DCIa            | 16x PCIe 4.0       | 16x PCIe 4.0 | 16x PCIe 4.0      | 16x PCIe 4.0 | 16x PCIe 4.0 |  |  |  |  |
| FCIE            | 16x PCIe 3.0       | 16x PCIe 3.0 | 16x PCIe 3.0      | 16x PCIe 3.0 | 16x PCIe 3.0 |  |  |  |  |
| USB 3.0/2.0     | 4x                 | 4x           | 4x                | 4x           | 4x           |  |  |  |  |
| SATA            | 2x                 | 2x           | 2x                | 2x           | 2x           |  |  |  |  |
| Ethorpot        | 4x 10G KR          | 4x 10G KR    | 4x 10G KR         | 4x 10G KR    | 4x 10G KR    |  |  |  |  |
| Ememer          | 1x GbE             | 1x GbE       | 1x GbE            | 1x GbE       | 1x GbE       |  |  |  |  |

Table 1 PCOM-B705GT SKUs

### 2 Block Diagram

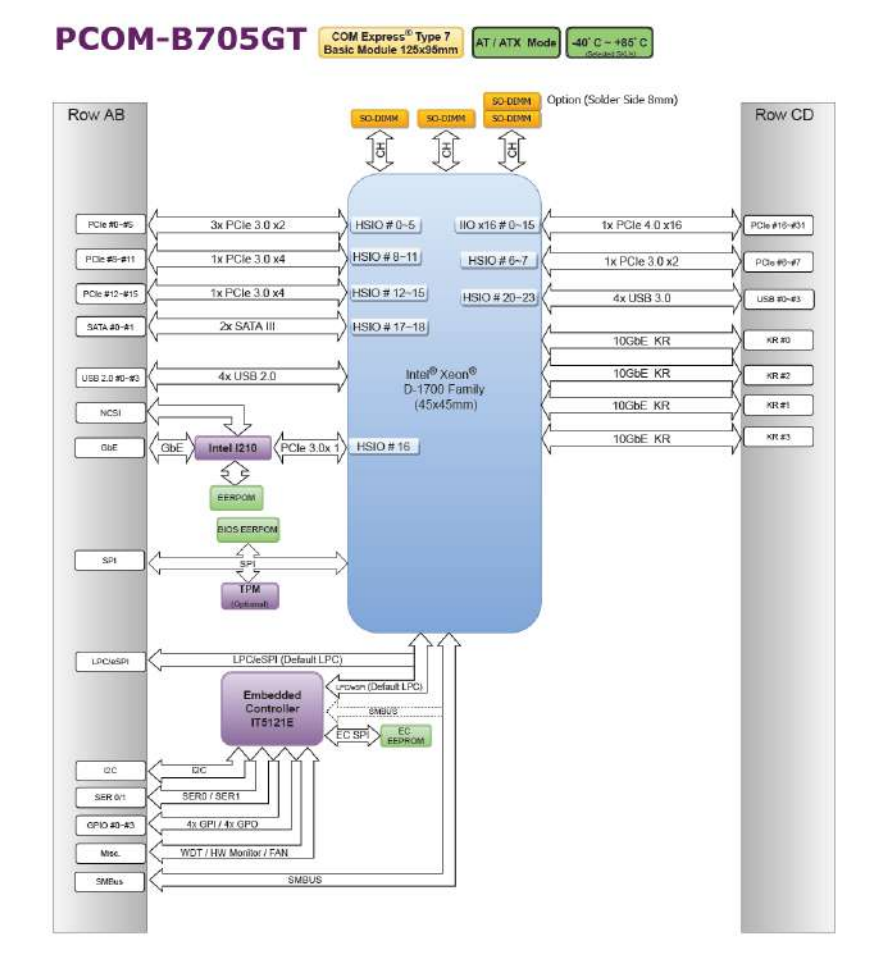

Figure 1 Block Diagram

## **3** Specifications

| Product     | $\triangleright$       | PCOM-B705GT                                                             | PCOM-B705GT                                                                       |             |             |                   |                  |                 |         |                |
|-------------|------------------------|-------------------------------------------------------------------------|-----------------------------------------------------------------------------------|-------------|-------------|-------------------|------------------|-----------------|---------|----------------|
| Form Factor | $\checkmark$           | COM Express® Ty                                                         | OM Express <sup>®</sup> Type 7, Basic Size (125mm X 95mm)                         |             |             |                   |                  |                 |         |                |
| Processor   | $\boldsymbol{\lambda}$ | Intel <sup>®</sup> Xeon <sup>®</sup> D-17                               | ntel <sup>®</sup> Xeon <sup>®</sup> D-1746TER                                     |             |             |                   |                  |                 |         |                |
|             | $\triangleright$       | Intel <sup>®</sup> Xeon <sup>®</sup> D-17                               | 35TR                                                                              |             |             |                   |                  |                 |         |                |
|             | $\blacktriangleright$  | Intel <sup>®</sup> Xeon <sup>®</sup> D-17                               | 32TE                                                                              |             |             |                   |                  |                 |         |                |
|             | $\triangleright$       | Intel <sup>®</sup> Xeon <sup>®</sup> D-17                               | 15TER                                                                             |             |             |                   |                  |                 |         |                |
|             | $\triangleright$       | Intel <sup>®</sup> Xeon <sup>®</sup> D-17                               | 12TR                                                                              |             |             |                   |                  |                 |         |                |
| BIOS        | $\mathbf{A}$           | AMI UEFI BIOS                                                           |                                                                                   |             |             |                   |                  |                 |         |                |
| Memory      | $\triangleright$       | Support ECC and                                                         | Non-EC                                                                            | C, up to 3  | Channel     | Memory            | Operat           | ion             |         |                |
|             | $\triangleright$       | 4x DDR4 SO-DII                                                          | MM slots                                                                          | with 3 c    | channels    | for 8 Co          | re / 1           | 0 Core          | e SKUs  | , up to 128GB, |
|             |                        | 2666MT/s                                                                |                                                                                   |             |             |                   |                  |                 |         |                |
|             | $\triangleright$       | 3x DDR4 SO-DIM                                                          | IM slots w                                                                        | /ith 2 chai | nnels for 4 | Core Sk           | KUs, up          | o to 96         | GB, 266 | 6MT/s          |
| Ethernet    | $\triangleright$       | 1x GbE (via Intel <sup>®</sup>                                          | 1x GbE (via Intel <sup>®</sup> i210AT/IT)                                         |             |             |                   |                  |                 |         |                |
|             | $\triangleright$       | 4x 10GbE: Mode                                                          | x 10GbE: Mode Configuration, need different BIOS firmware for proper operation.   |             |             |                   |                  |                 |         |                |
|             |                        | 100G and 50                                                             | ■ 100G and 50G SKU: provide default BIOS support 4x 10G support LEK 7.0 CEI Mode. |             |             |                   |                  |                 |         |                |
|             |                        | For KR Mode Support, please contact sales for firmware support.         |                                                                                   |             |             |                   |                  |                 |         |                |
|             |                        | For 4x 25GbE Support on 100G SKU, please contact sales for ODM request. |                                                                                   |             |             |                   |                  |                 |         |                |
|             |                        | Integrated                                                              |                                                                                   |             |             |                   |                  |                 |         |                |
|             |                        |                                                                         | SKU                                                                               | P/N         | CPU Spec    | Ethernet          | LEK 7.0<br>(CEI) | LEK 7.6<br>(KR) | SODIMM  |                |
|             |                        |                                                                         | D-1746TER                                                                         | AB1-3P64Z   | 10C. eTemp  | Bandwidth<br>100G | 10G*4            | 10G*4           | 4       |                |
|             |                        |                                                                         | D-1735TR                                                                          | AB1-3P65Z   | 8C, cTemp   | 50G               | 10G*4            | 10G*4           | 4       |                |
|             |                        |                                                                         | D-1732TE                                                                          | AB1-3P66Z   | 8C eTemp    | 50G               | 10G*4            | 10G*4           | 4       |                |
|             |                        |                                                                         | D-1715TER                                                                         | AB1-3P67Z   | 4C, eTemp   | 50G               | 10G*4            | 10G*4           | 3       |                |
|             |                        |                                                                         | D-1712TR                                                                          | AB1-3P68Z   | 4C, cTemp   | 50G               | 10G*4            | 10G*4           | 3       |                |

COM Express™

| Graphic & Audio   | $\triangleright$ | No Support                                                   |
|-------------------|------------------|--------------------------------------------------------------|
| PCI Express       | $\mathbf{A}$     | 16x PCIe 4.0 and 16x PCIe 3.0                                |
| I/O               | $\mathbf{A}$     | 4x USB 3.0 / 2.0                                             |
|                   | $\triangleright$ | 2x SATA                                                      |
|                   | $\triangleright$ | 8 bit GPIO (default 4 in / 4 out)                            |
|                   | $\triangleright$ | I2C / SMBus                                                  |
|                   | $\mathbf{A}$     | 2x UART                                                      |
| Hardware Monitors | $\wedge$         | ITE series Embedded Controller, Voltage, Fan and Temperature |
| Security          | $\mathbf{A}$     | TPM 2.0                                                      |
| Power Management  | $\checkmark$     | ACPI 4.0                                                     |
| Environment       | $\checkmark$     | Operating Temperature: 0°C ~+60°C                            |
|                   |                  | Extended: -40°C ~+80°C (selected SKU)                        |
|                   | $\triangleright$ | Storage Temperature: -40°C ~+85°C                            |
|                   | $\triangleright$ | Relative Humidity 5%~95%                                     |

Table 2 PCOM-B705GT SPEC

## 3.1 Supported Operating Systems

The PCOM-B705GT supports the following operating systems.

| Vendor    | Operating System                                    | Support                |  |
|-----------|-----------------------------------------------------|------------------------|--|
| Windowe   | Microsoft Windows 10 IoT Enterprise LTSC            | Intel, Microsoft       |  |
| VVIIIdows | Microsoft Windows Server 19H1, 19H2, 20H1           | Intel, Microsoft       |  |
|           | Red Hat Enterprise Linux 7.6 or latest              | Red Hat                |  |
|           | SUSE Linux Enterpriser Server 12 SP4 or latest      | SUSE, Open Source      |  |
| Lipux     | SUSE Linux Enterpriser Server 15 SP2 or latest      | SUSE, Open Source      |  |
| LITUX     | Ubuntu 19.04 or latest                              | Canonical, Open Source |  |
|           | Wind River Linux                                    | Wind River             |  |
|           | Yocto Project BSP tool-based embedded Linux(64-bit) | Intel, Open Source     |  |
| RTOS      | Wind River VxWorks                                  | Wind River             |  |
|           | Linux KVM                                           | Open Source            |  |
|           | ACRN                                                | Open Source            |  |
|           | VMWare ESXi                                         | VMware, Open Source    |  |
| VMM       | Microsoft Windows Hyper-V: Windows Server 19H1      |                        |  |
|           | Microsoft Windows Hyper-V: Windows Server 19H2      | Microsoft              |  |
|           | Microsoft Windows Hyper-V: Windows Server 20H1      |                        |  |
|           | Microsoft Azure                                     | Microsoft              |  |

Table 2 OS Support list

Portwell does not endorse/validate/support any specific Linux distribution or entity mentioned on this list.

Portwell recommends customers to work with Linux vendors/open-source communities to find feature list and support model.

## 3.2 Windows OS Driver

Please download the drivers from Portwell download center website <a href="http://www.portwell.tw/support/download\_center.php">http://www.portwell.tw/support/download\_center.php</a>

### **3.3 Electrical Characteristics**

| Input voltage | +12V ± 5%          |
|---------------|--------------------|
| RTC Battery   | From Carrier       |
| Power on mode | ATX Mode & AT Mode |
|               |                    |

Table 3 Electrical characteristics

• ATX Power Sequence

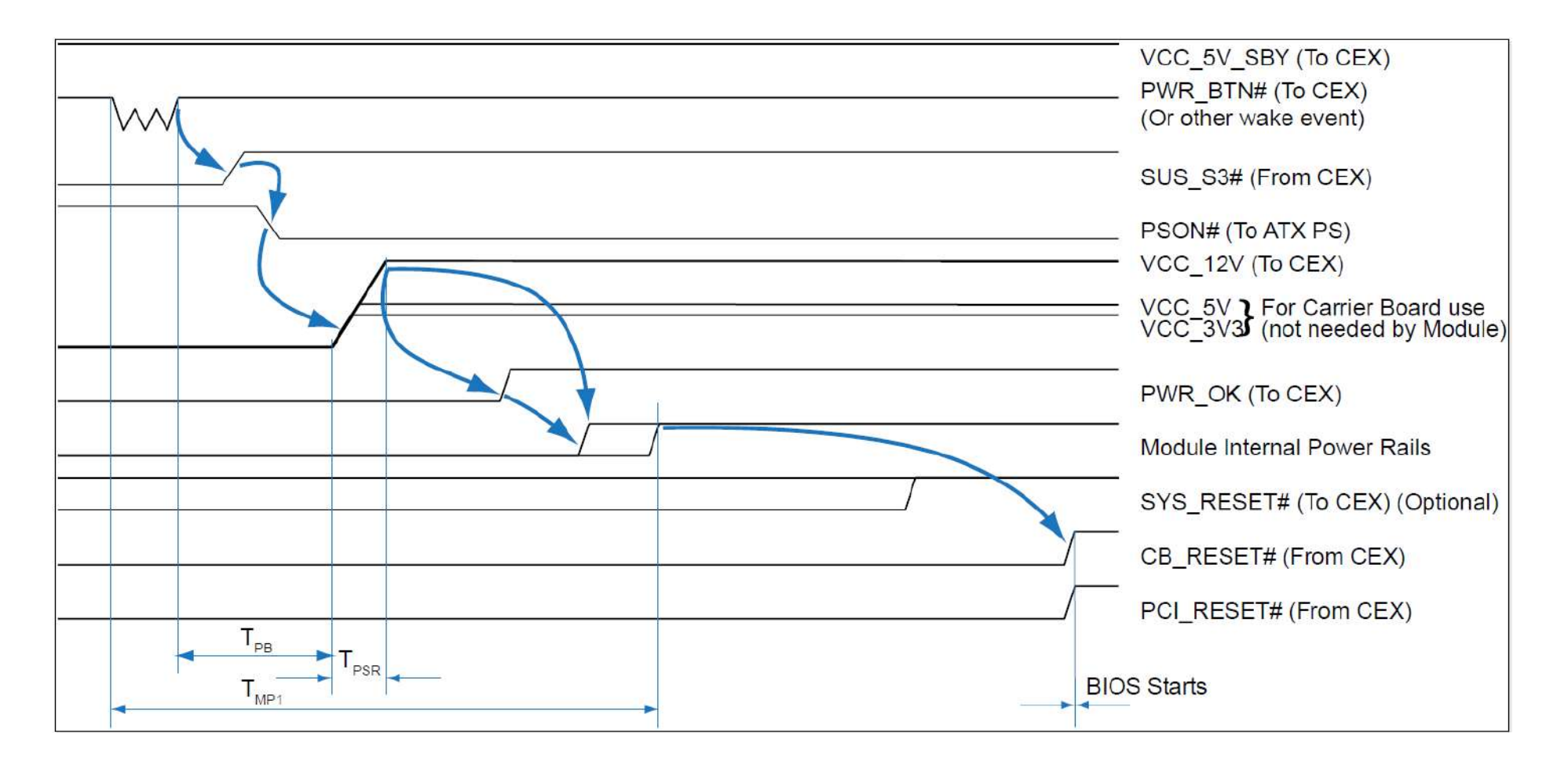

Figure 2 ATX style boot (Reference from COM Express<sup>®</sup> Carrier Design Guide)

• AT Power Sequence

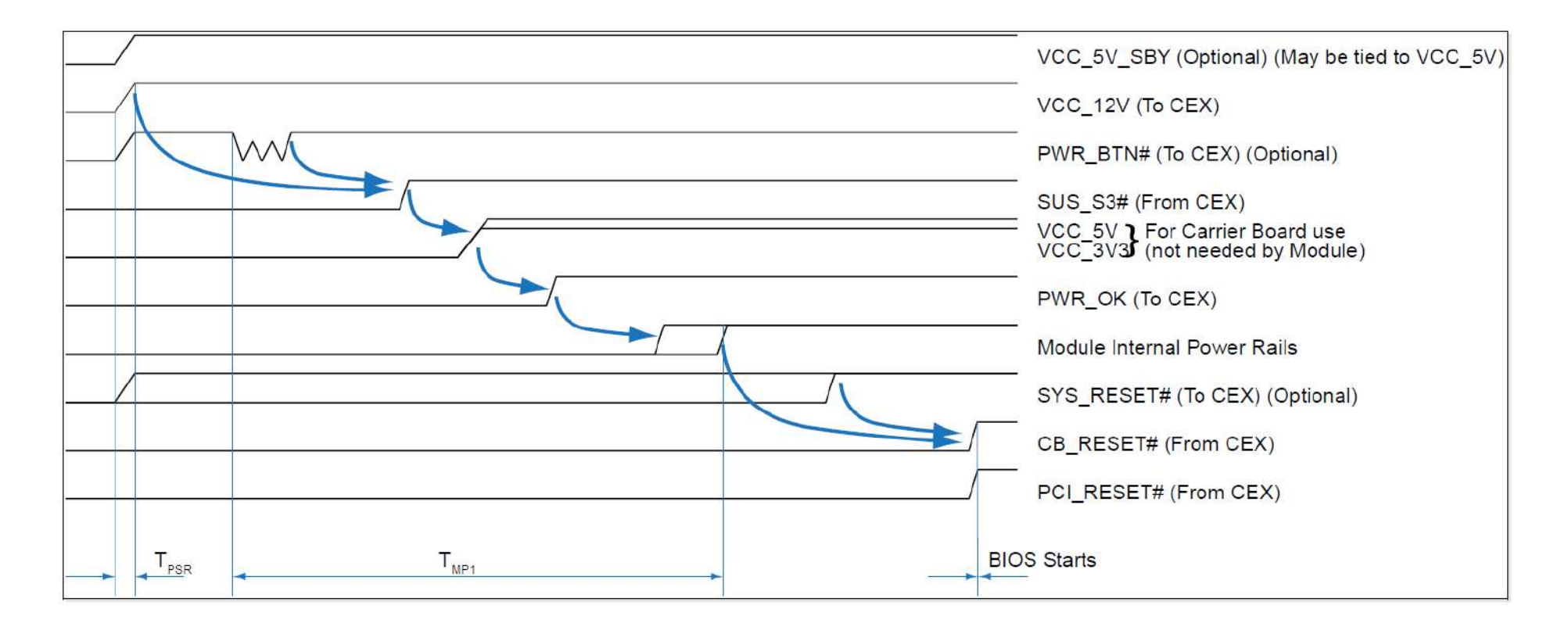

Figure 3 AT style boot (Reference from COM Express® Carrier Design Guide) • PWR\_OK signal

Carrier board hardware must keep this signal low until all power rails and clocks are stable. Releasing PWR\_OK too early or not driving it low at all may cause boot up abnormal symptom. It is a good design implementation to delay the PWR\_OK signal a little (at least 100ms) after all carrier board power rails are up, to ensure a stable system.

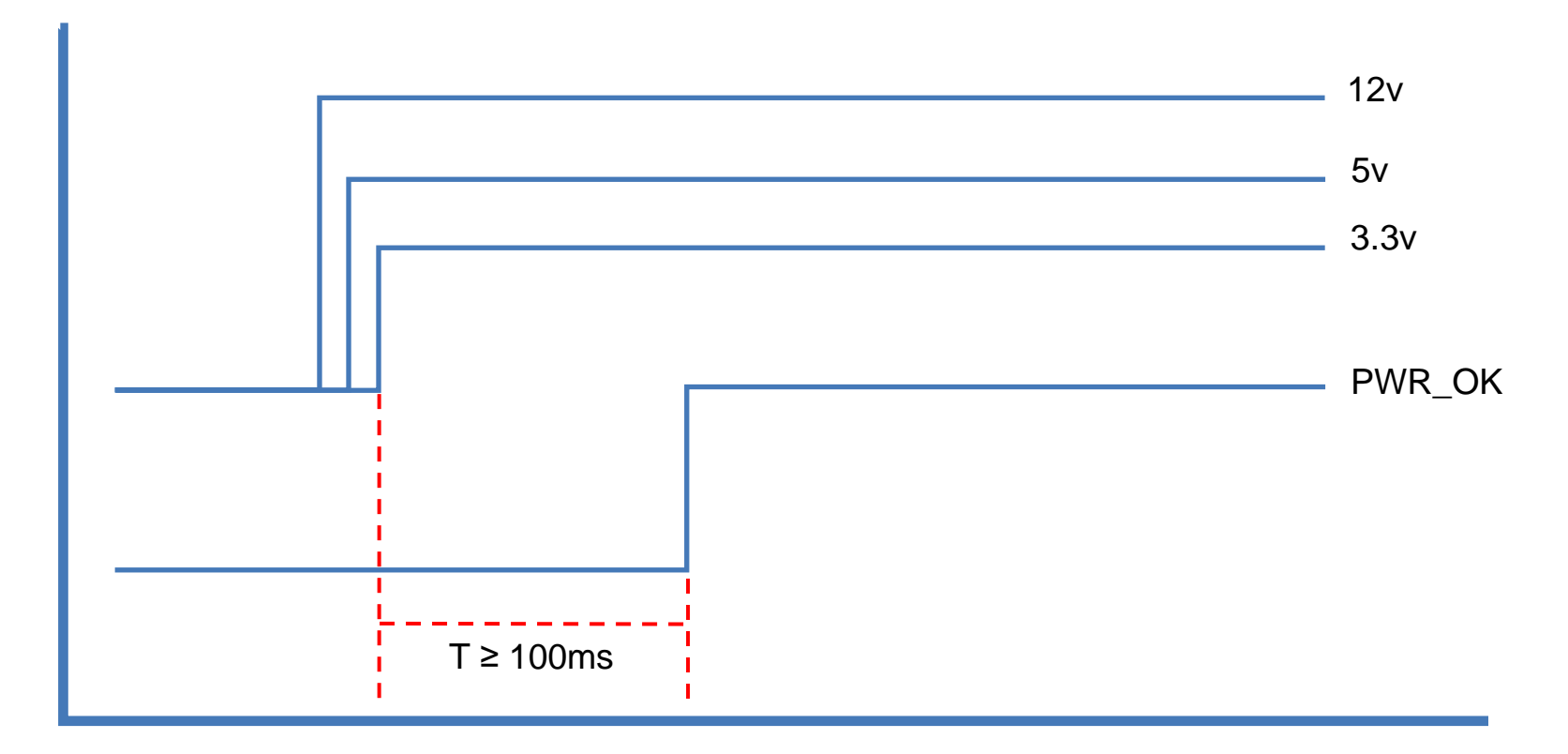

Figure 4 PWR\_OK signal brief diagram

## **3.4 Power Consumption**

| Series             | PCOM-B705GT |              |               |           |          |  |
|--------------------|-------------|--------------|---------------|-----------|----------|--|
| Ordering P/N       | AB1-3P64    | AB1-3P66     | AB1-3P65      | AB1-3P67  | AB1-3P68 |  |
| Processor          | D-1746TER   | D-1732TE     | D-1735TR      | D-1715TER | D-1712TR |  |
|                    |             | Power Consum | <u>iption</u> |           |          |  |
| S0 Idle            | 1.56A       | 1.54A        | 1.59A         | 1.64A     | 1.56A    |  |
| 100% workload      | 1 480       | 4 124        | 2 944         | 2 42 4    | 2 00 4   |  |
| without turbo mode | 4.40A       | 4.13A        | 3.047         | J.40A     | 2.33A    |  |
| 100% Workload      | 1 92 0      | 4.05.4       | 2.954         | 2.914     | 2 10 4   |  |
| with turbo mode    | 4.05A       | 4.55A        | 5.65A         | 5.0TA     | 3.10A    |  |
| Peak Current       | 2.83A       | 2.69A        | 2.78A         | 2.48A     | 2.36A    |  |

Table 4 PCOM-B705GT Power Consumption

## 3.5 Mechanical Dimensions

• Top Side Dimension

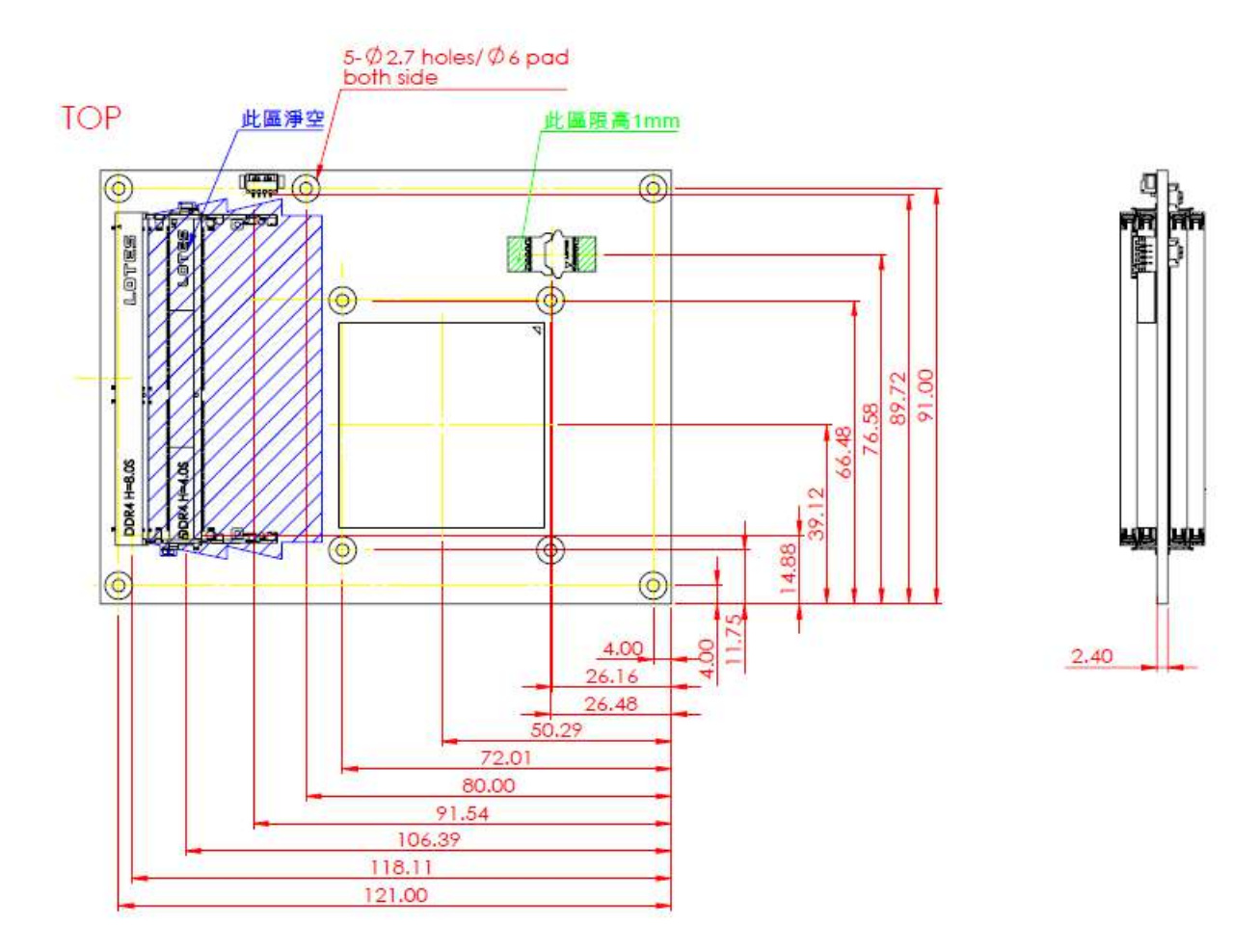

Figure 5 Mechanical Dimension - Top

• Bottom Side Dimension

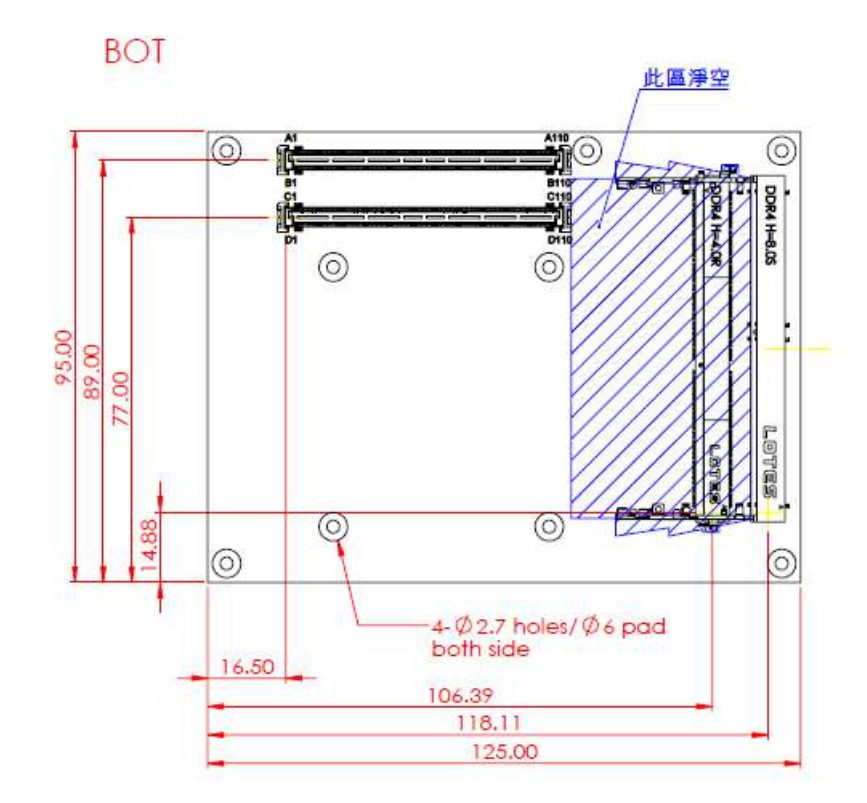

Figure 6 Mechanical Dimension - Bottom

### 3.6 4x SO-DIMM Slot Design

PCOM-B705GT has designed to support up to four DDR4 SO-DIMM slots up to 128GB capacities. Before inserting the DDR4 SO-DIMM memory, please refer to below connector arrangement. There are two SO-DIMM slots on channel 0, one slot on channel 1, and one slot on channel 2. The channel 2, SO-DIMM A (the bottom side, 8mm) only supported on 8C / 10C SOC SKUs.

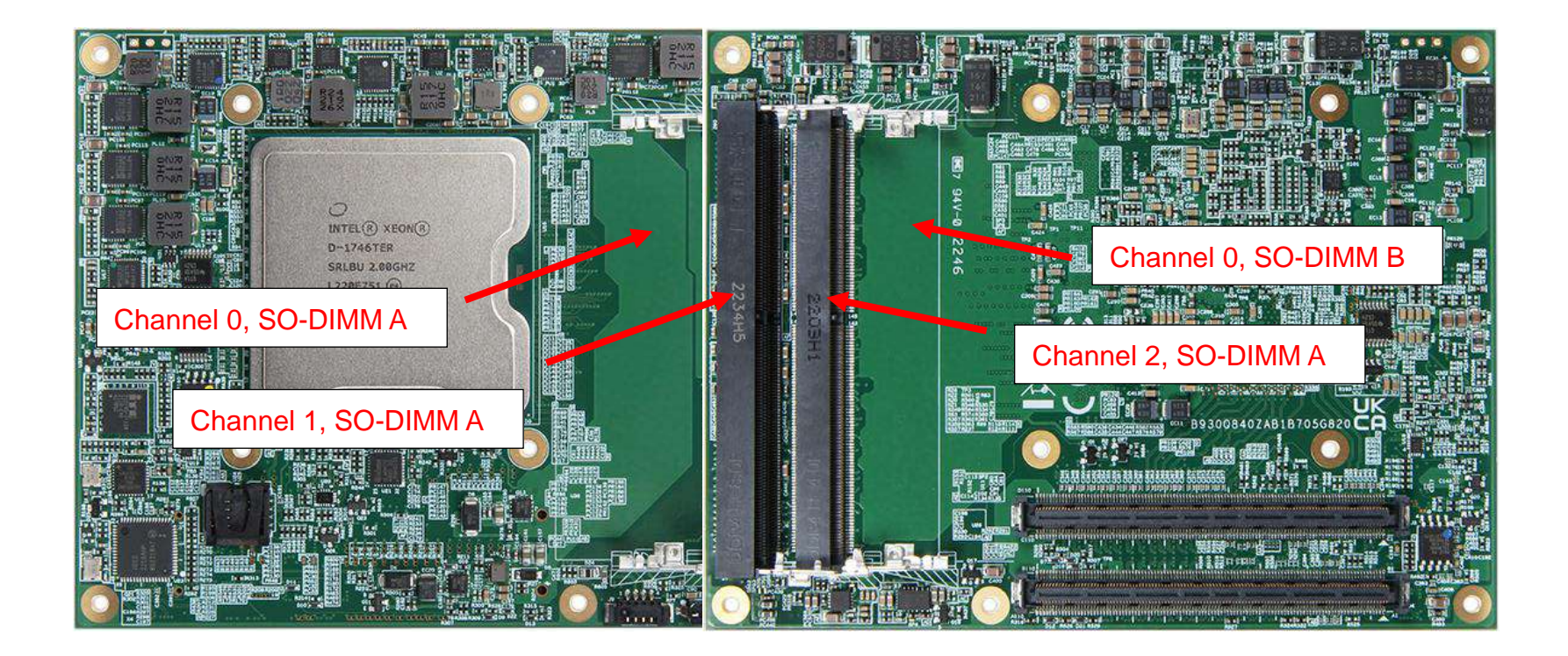

Figure 7 SO-DIMM slot design

## **3.7 Environmental Specifications**

| Storage Temperature   | -40°C ~ 85°C                           |  |  |
|-----------------------|----------------------------------------|--|--|
| Operation Temperature | 0°C ~ 60°C                             |  |  |
|                       | Extended : -40°C ~ 85°C (Selected SKU) |  |  |
| Storage Humidity      | 0% ~ 95%                               |  |  |
| Operation Humidity    | 0% ~ 95%                               |  |  |

Table 5 Environmental Specifications

## 3.8 Ordering Guide

#### • Module

| Product              | Ordering P/N |
|----------------------|--------------|
| PCOM-B705GT-D1746TER | AB1-3P64     |
| PCOM-B705GT-D1735TR  | AB1-3P65     |
| PCOM-B705GT-D1732TE  | AB1-3P66     |
| PCOM-B705GT-D1715TE  | AB1-3P67     |
| PCOM-B705GT-D1712TR  | AB1-3P68     |
|                      |              |

Table 6 Ordering Guide - PCOM-B705GT

#### Accessory

| Accessory          | Ordering P/N |
|--------------------|--------------|
| Cooler             | B9972180     |
| Heatsink           | B830C060     |
| Heat-spreader      | B830C070     |
| Evaluation Carrier |              |
| PCOM-C701-BMC      | AD1-3K14Z    |

Table 7 Ordering Guide - Accessory

## **4** Thermal Solution

#### Cooler Dimension

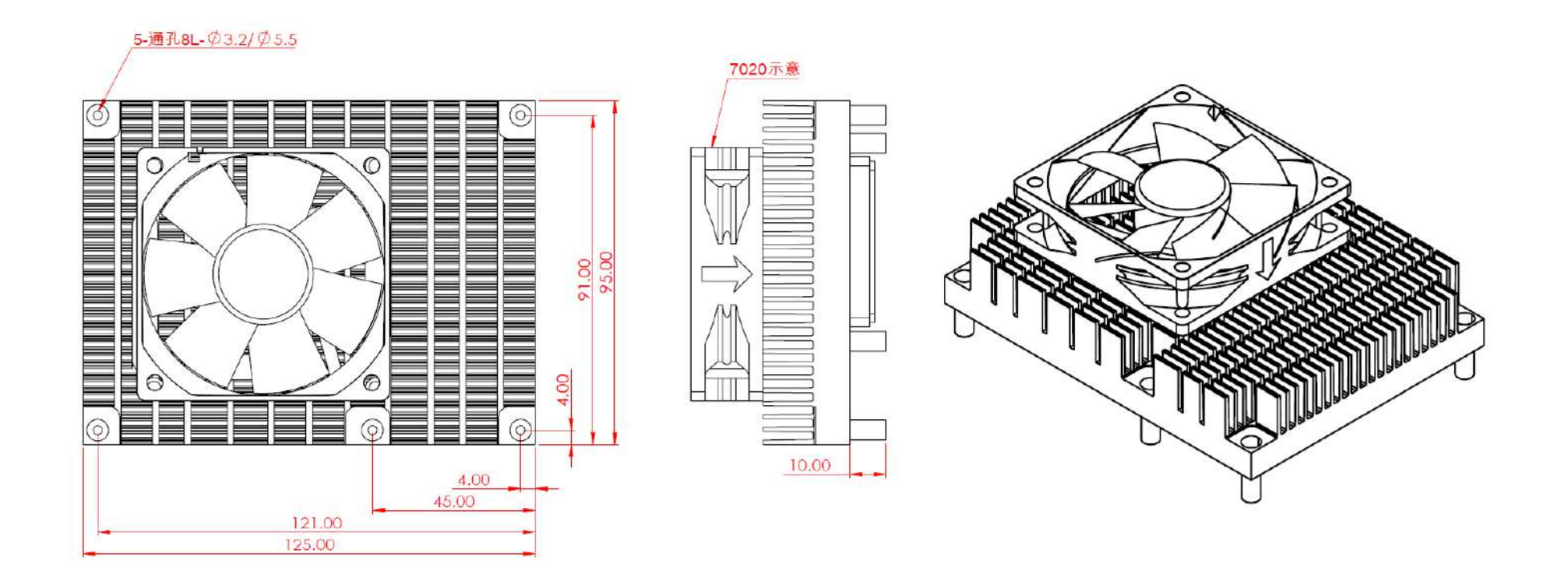

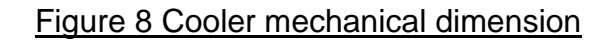

Heatsink Dimension

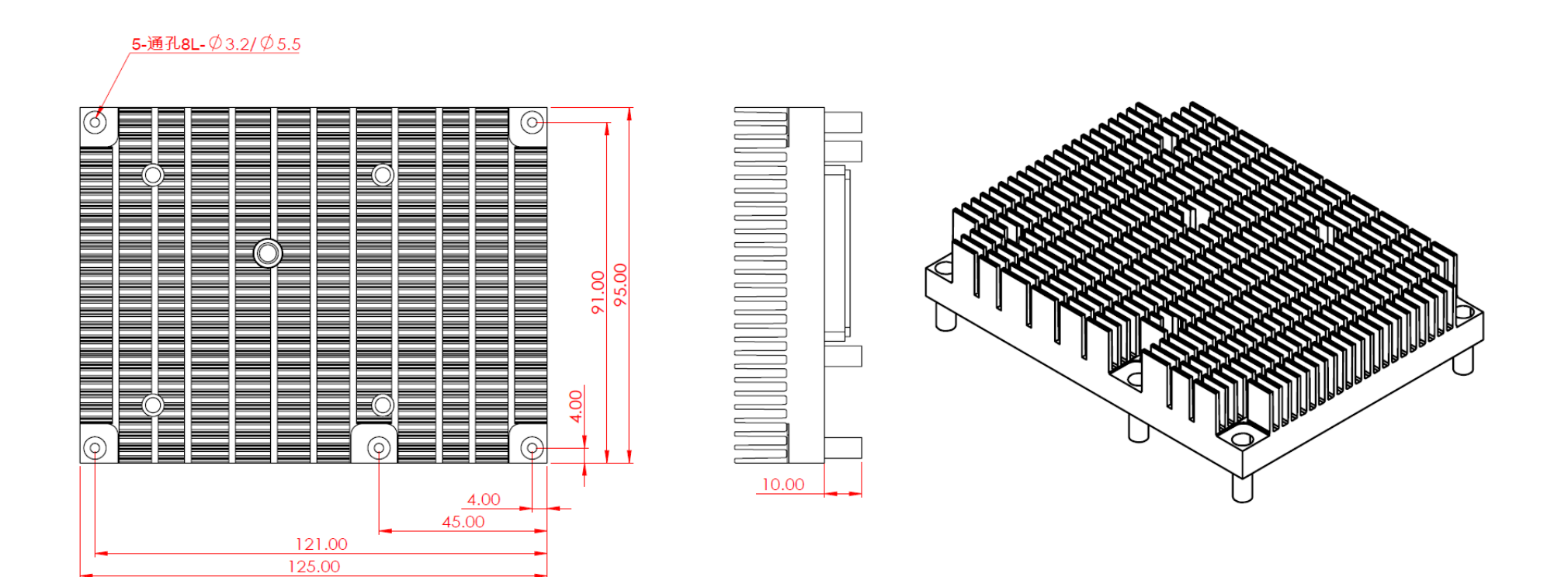

Figure 9 Heatsink mechanical dimension

Heatspreader Dimension

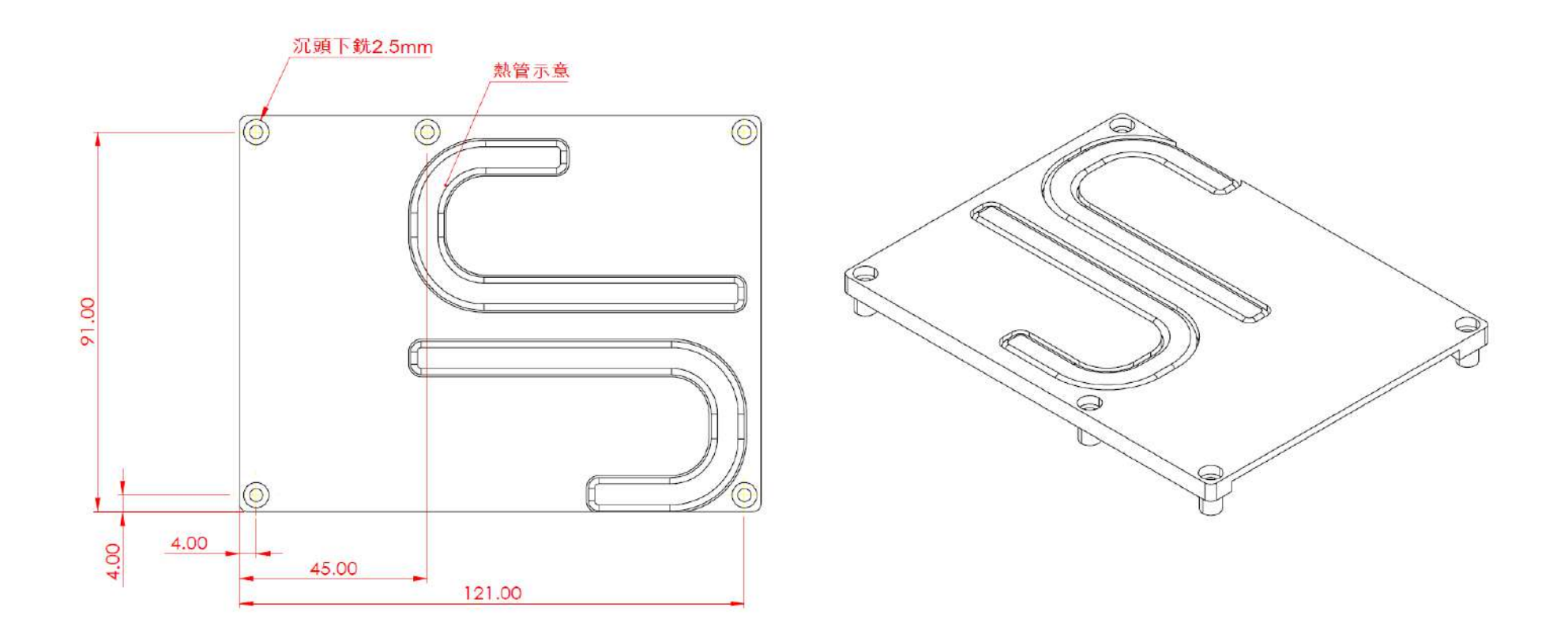

Figure 10 Heatspreader mechanical dimension

## 5 Pin out Tables

| Pin                                                | Row A                                                                                                    | Row B                                                                                                    | Row C                                                                                                    | Row D                                                                                                    |
|----------------------------------------------------|----------------------------------------------------------------------------------------------------|----------------------------------------------------------------------------------------------------|----------------------------------------------------------------------------------------------------|----------------------------------------------------------------------------------------------------|
| 1                                                  | GND(FIXED)                                                                                                    | GND(FIXED)                                                                                                    | GND(FIXED)                                                                                                    | GND(FIXED)                                                                                                    |
| 2                                                  | I210_MDI3_N                                                                                                    | I210_ACT#                                                                                                    | GND                                                                                                    | GND                                                                                                    |
| 3                                                  | I210_MDI3_P                                                                                                    | ESPI_CS1#_FRAME#                                                                                                    | USB3_HSIO20_RXN0                                                                                                    | USB3_HSIO20_TXN0                                                                                                    |
| 4                                                  | I210_100#                                                                                                    | ESPI_IO0_LAD0                                                                                                    | USB3_HSIO20_RXP0                                                                                                    | USB3_HSIO20_TXP0                                                                                                    |
| 5                                                  | I210_1G#                                                                                                    | ESPI_IO1_BMC                                                                                                    | GND                                                                                                    | GND                                                                                                    |
| 6                                                  | I210_MDI2_N                                                                                                    | ESPI_IO2_LAD2                                                                                                    | USB3_HSIO21_RXN1                                                                                                    | USB3_HSIO21_TXN1                                                                                                    |
| 7                                                  | I210_MDI2_P                                                                                                    | ESPI_IO3_LAD3                                                                                                    | USB3_HSIO21_RXP1                                                                                                    | USB3_HSIO21_TXP1                                                                                                    |
| 8                                                  | I210_LINK#                                                                                                    | ESPI_ALERT1#_SIRQ                                                                                                    | GND                                                                                                    | GND                                                                                                    |
| 9                                                  | I210_MDI1_N                                                                                                    | ESPI_ALERT#                                                                                                    | USB3_HSIO22_RXN2                                                                                                    | USB3_HSIO22_TXN2                                                                                                    |
| 10                                                 | I210_MDI1_P                                                                                                    | ESPI_CLK_COME                                                                                                    | USB3_HSIO22_RXP2                                                                                                    | USB3_HSIO22_TXP2                                                                                                    |
| 11                                                 | GND(FIXED)                                                                                                    | GND(FIXED)                                                                                                    | GND(FIXED)                                                                                                    | GND(FIXED)                                                                                                    |
| •••                                                | · · · ·                                                                                                    |                                                                                                    |                                                                                                    |                                                                                                    |
| 12                                                 | I210_MDI0_N -                                                                                                    | COME_PWRBTN#                                                                                                    | USB3_HSIO23_RXN3                                                                                                    | USB3_HSIO23_TXN3                                                                                                    |
| 12<br>13                                           | I210_MDI0_N -<br>I210_MDI0_P                                                                                                    | COME_PWRBTN#<br>SoC_SMB_SCL                                                                                                    | USB3_HSIO23_RXN3<br>USB3_HSIO23_RXP3                                                                                                    | USB3_HSIO23_TXN3<br>USB3_HSIO23_TXP3                                                                                                    |
| 12<br>13<br>14                                     | I210_MDI0_N -<br>I210_MDI0_P<br>GBE_CTREF_CN                                                                                                    | COME_PWRBTN#<br>SoC_SMB_SCL<br>SoC_SMB_SDA                                                                                                    | USB3_HSIO23_RXN3<br>USB3_HSIO23_RXP3<br>GND                                                                                                 | USB3_HSIO23_TXN3<br>USB3_HSIO23_TXP3<br>GND                                                                                                 |
| 12<br>13<br>14<br>15                               | I210_MDI0_N -<br>I210_MDI0_P<br>GBE_CTREF_CN<br>KBC_SLPS3#                                                                                                    | COME_PWRBTN#<br>SoC_SMB_SCL<br>SoC_SMB_SDA<br>SoC_SMB_ALERT#                                                                                                    | USB3_HSIO23_RXN3<br>USB3_HSIO23_RXP3<br>GND<br>10PHY_MDC3_CN                                                                                | USB3_HSIO23_TXN3<br>USB3_HSIO23_TXP3<br>GND<br>10PHY_MDA3_CN                                                                                |
| 12<br>13<br>14<br>15<br>16                         | I210_MDI0_N -<br>I210_MDI0_P<br>GBE_CTREF_CN<br>KBC_SLPS3#<br>SATA_HSIO17_TXP17                                                                               | COME_PWRBTN#<br>SoC_SMB_SCL<br>SoC_SMB_SDA<br>SoC_SMB_ALERT#<br>SATA_HSIO18_TXP18                                                                                         | USB3_HSIO23_RXN3<br>USB3_HSIO23_RXP3<br>GND<br>10PHY_MDC3_CN<br>10PHY_MDC2_CN                                                               | USB3_HSIO23_TXN3<br>USB3_HSIO23_TXP3<br>GND<br>10PHY_MDA3_CN<br>10PHY_MDA2_CN                                                               |
| 12<br>13<br>14<br>15<br>16<br>17                   | I210_MDI0_N -<br>I210_MDI0_P<br>GBE_CTREF_CN<br>KBC_SLPS3#<br>SATA_HSIO17_TXP17<br>SATA_HSIO17_TXN17                                                          | COME_PWRBTN#<br>SoC_SMB_SCL<br>SoC_SMB_SDA<br>SoC_SMB_ALERT#<br>SATA_HSIO18_TXP18<br>SATA_HSIO18_TXN18                                                                    | USB3_HSIO23_RXN3<br>USB3_HSIO23_RXP3<br>GND<br>10PHY_MDC3_CN<br>10PHY_MDC2_CN<br>10G_PORT2_SDP                                              | USB3_HSIO23_TXN3<br>USB3_HSIO23_TXP3<br>GND<br>10PHY_MDA3_CN<br>10PHY_MDA2_CN<br>10G_PORT3_SDP                                              |
| 12<br>13<br>14<br>15<br>16<br>17<br>18             | I210_MDI0_N -<br>I210_MDI0_P<br>GBE_CTREF_CN<br>KBC_SLPS3#<br>SATA_HSIO17_TXP17<br>SATA_HSIO17_TXN17<br>KBC_SLPS45#                                           | COME_PWRBTN#<br>SoC_SMB_SCL<br>SoC_SMB_SDA<br>SoC_SMB_ALERT#<br>SATA_HSIO18_TXP18<br>SATA_HSIO18_TXN18<br>ESPI_RESET#_SUSSTATE#                                           | USB3_HSIO23_RXN3<br>USB3_HSIO23_RXP3<br>GND<br>10PHY_MDC3_CN<br>10PHY_MDC2_CN<br>10G_PORT2_SDP<br>GND                                       | USB3_HSIO23_TXN3<br>USB3_HSIO23_TXP3<br>GND<br>10PHY_MDA3_CN<br>10PHY_MDA2_CN<br>10G_PORT3_SDP<br>GND                                       |
| 12<br>13<br>14<br>15<br>16<br>17<br>18<br>19       | I210_MDI0_N -<br>I210_MDI0_P<br>GBE_CTREF_CN<br>KBC_SLPS3#<br>SATA_HSIO17_TXP17<br>SATA_HSIO17_TXN17<br>KBC_SLPS45#<br>SATA_HSIO17_RXP17                      | COME_PWRBTN#<br>SoC_SMB_SCL<br>SoC_SMB_SDA<br>SoC_SMB_ALERT#<br>SATA_HSIO18_TXP18<br>SATA_HSIO18_TXN18<br>ESPI_RESET#_SUSSTATE#<br>SATA_HSIO18_RXP18                      | USB3_HSIO23_RXN3<br>USB3_HSIO23_RXP3<br>GND<br>10PHY_MDC3_CN<br>10PHY_MDC2_CN<br>10G_PORT2_SDP<br>GND<br>PCIE_HSIO6_RXP6                    | USB3_HSIO23_TXN3<br>USB3_HSIO23_TXP3<br>GND<br>10PHY_MDA3_CN<br>10PHY_MDA2_CN<br>10G_PORT3_SDP<br>GND<br>PCIE_HSIO6_TXP6                    |
| 12<br>13<br>14<br>15<br>16<br>17<br>18<br>19<br>20 | I210_MDI0_N -<br>I210_MDI0_P<br>GBE_CTREF_CN<br>KBC_SLPS3#<br>SATA_HSIO17_TXP17<br>SATA_HSIO17_TXN17<br>KBC_SLPS45#<br>SATA_HSIO17_RXP17<br>SATA_HSIO17_RXN17 | COME_PWRBTN#<br>SoC_SMB_SCL<br>SoC_SMB_SDA<br>SoC_SMB_ALERT#<br>SATA_HSIO18_TXP18<br>SATA_HSIO18_TXN18<br>ESPI_RESET#_SUSSTATE#<br>SATA_HSIO18_RXP18<br>SATA_HSIO18_RXN18 | USB3_HSIO23_RXN3<br>USB3_HSIO23_RXP3<br>GND<br>10PHY_MDC3_CN<br>10PHY_MDC2_CN<br>10G_PORT2_SDP<br>GND<br>PCIE_HSIO6_RXP6<br>PCIE_HSIO6_RXN6 | USB3_HSIO23_TXN3<br>USB3_HSIO23_TXP3<br>GND<br>10PHY_MDA3_CN<br>10PHY_MDA2_CN<br>10G_PORT3_SDP<br>GND<br>PCIE_HSIO6_TXP6<br>PCIE_HSIO6_TXN6 |

Copyright <sup>©</sup> PORTWELL 2023

| 22 | PCIE_HSIO15_TXP15 | PCIE_HSIO15_RXP15   | PCIE_HSIO7_RXP7    | PCIE_HSIO7_TXP7    |
|----|-------------------|---------------------|--------------------|--------------------|
| 23 | PCIE_HSIO15_TXN15 | PCIE_HSIO15_RXN15   | PCIE_HSIO7_RXN7    | PCIE_HSIO7_TXN7    |
| 24 | KBC_SLPS45#       | COME_PWROK          | 10G_INT2_CN        | 10G_INT3_CN        |
| 25 | PCIE_HSIO14_TXP14 | PCIE_HSIO14_RXP14   | GND                | GND                |
| 26 | PCIE_HSIO14_TXN14 | PCIE_HSIO14_RXN14   | COME_ETH0_KR_RXDP3 | ETH0_COME_KR_TXDP3 |
| 27 | BATLOW_N          | WDTO#               | COME_ETH0_KR_RXDN3 | ETH0_COME_KR_TXDN3 |
| 28 | COMe_SATA_LED#    | GND                 | GND                | GND                |
| 29 | NC                | COME_PCIe_GEN4_CLKP | COME_ETH0_KR_RXDP2 | ETH0_COME_KR_TXDP2 |
| 30 | NC                | COME_PCIe_GEN4_CLKN | COME_ETH0_KR_RXDN2 | ETH0_COME_KR_TXDN2 |
| 31 | GND(FIXED)        | GND(FIXED)          | GND(FIXED)         | GND(FIXED)         |
| 32 | RSVD              | SPKR                | NAC_I2C_SDA3       | NAC_I2C_SCL3       |
| 33 | RSVD              | SMB1_CLK_COMe       | NAC_I2C_SDA2       | NAC_I2C_SCL2       |
| 34 | BIOS_DIS0#        | SMB1_DATA_COMe      | 10GPHY_RST23_CN    | 10GPHY_SEL23_CN    |
| 35 | SoC_THERMTRIP#    | COMe_THRM#          | CEI_RST#           | CEI_PRSNT#         |
| 36 | PCIE_HSIO13_TXP13 | PCIE_HSIO13_RXP13   | 10G_LED_SDA        | NC                 |
| 37 | PCIE_HSIO13_TXN13 | PCIE_HSIO13_RXN13   | 10G_LED_SCL        | NC                 |
| 38 | GND               | GND                 | NAC_I2C_SDA1       | NAC_I2C_SCL1       |
| 39 | PCIE_HSIO12_TXP12 | PCIE_HSIO12_RXP12   | CEI_SDA            | CEI_SCL            |
| 40 | PCIE_HSIO12_TXN12 | PCIE_HSIO12_RXN12   | 10G_PORT0_SDP      | 10G_PORT1_SDP      |
| 41 | GND(FIXED)        | GND(FIXED)          | GND(FIXED)         | GND(FIXED)         |
| 42 | SOC_USB2_DN2      | SOC_USB2_DN3        | COME_ETH0_KR_RXDP1 | ETH0_COME_KR_TXDP1 |
| 43 | SOC_USB2_DP2      | SOC_USB2_DP3        | COME_ETH0_KR_RXDN1 | ETH0_COME_KR_TXDN1 |
| 44 | COMe_USB_OC#      | COMe_USB_OC#        | GND                | GND                |
| 45 | SOC_USB2_DN0      | SOC_USB2_DN1        | 10PHY_MDC1_CN      | 10PHY_MDA1_CN      |
| 46 | SOC_USB2_DP0      | SOC_USB2_DP1        | CEI_MDC            | CEI_MDIO           |
| 47 | +V3P3_RTC         | COME_ESPI_EN#       | CEI_INT#           | ETH_PHY_INT#       |

Copyright © PORTWELL 2023

| 48 | RSVD              | NC              | GND                  | GND                  |
|----|-------------------|-----------------|----------------------|----------------------|
| 49 | GBE0_SDP          | COME_RSTBTN#    | COME_ETH0_KR_RXDP0   | ETH0_COME_KR_TXDP0   |
| 50 | ESPI_ALERT1#_SIRQ | PLTRST2#        | COME_ETH0_KR_RXDN0   | ETH0_COME_KR_TXDN0   |
| 51 | GND(FIXED)        | GND(FIXED)      | GND(FIXED)           | GND(FIXED)           |
| 52 | PCIE_HSIO5_TXP5   | PCIE_HSIO5_RXP5 | COME_SoC_PCIE4_RXDP0 | SoC_COME_PCIE4_TXDP0 |
| 53 | PCIE_HSIO5_TXN5   | PCIE_HSIO5_RXN5 | COME_SoC_PCIE4_RXDN0 | SoC_COME_PCIE4_TXDN0 |
| 54 | EC_GPI0           | EC_GPO1         | GND                  | GND                  |
| 55 | PCIE_HSIO4_TXP4   | PCIE_HSIO4_RXP4 | COME_SoC_PCIE4_RXDP1 | SoC_COME_PCIE4_TXDP1 |
| 56 | PCIE_HSIO4_TXN4   | PCIE_HSIO4_RXN4 | COME_SoC_PCIE4_RXDN1 | SoC_COME_PCIE4_TXDN1 |
| 57 | GND               | EC_GPO2         | TYPE1                | GND                  |
| 58 | PCIE_HSIO3_TXP3   | PCIE_HSIO3_RXP3 | COME_SoC_PCIE4_RXDP2 | SoC_COME_PCIE4_TXDP2 |
| 59 | PCIE_HSIO3_TXN3   | PCIE_HSIO3_RXN3 | COME_SoC_PCIE4_RXDN2 | SoC_COME_PCIE4_TXDN2 |
| 60 | GND(FIXED)        | GND(FIXED)      | GND(FIXED)           | GND(FIXED)           |
| 61 | PCIE_HSIO2_TXP2   | PCIE_HSIO2_RXP2 | COME_SoC_PCIE4_RXDP3 | SoC_COME_PCIE4_TXDP3 |
| 62 | PCIE_HSIO2_TXN2   | PCIE_HSIO2_RXN2 | COME_SoC_PCIE4_RXDN3 | SoC_COME_PCIE4_TXDN3 |
| 63 | EC_GPI1           | EC_GPO3         | GND                  | GND                  |
| 64 | PCIE_HSIO1_TXP1   | PCIE_HSIO1_RXP1 | GND                  | GND                  |
| 65 | PCIE_HSIO1_TXN1   | PCIE_HSIO1_RXN1 | COME_SoC_PCIE4_RXDP4 | SoC_COME_PCIE4_TXDP4 |
| 66 | GND               | WAKE0#_CN       | COME_SoC_PCIE4_RXDN4 | SoC_COME_PCIE4_TXDN4 |
| 67 | EC_GPI2           | WAKE1#_CN       | RAPID_SUTDN          | GND                  |
| 68 | PCIE_HSIO0_TXP0   | PCIE_HSIO0_RXP0 | COME_SoC_PCIE4_RXDP5 | SoC_COME_PCIE4_TXDP5 |
| 69 | PCIE_HSIO0_TXN0   | PCIE_HSIO0_RXN0 | COME_SoC_PCIE4_RXDN5 | SoC_COME_PCIE4_TXDN5 |
| 70 | GND(FIXED)        | GND(FIXED)      | GND(FIXED)           | GND(FIXED)           |
| 71 | PCIE_HSIO8_TXP8   | PCIE_HSIO8_RXP8 | COME_SoC_PCIE4_RXDP6 | SoC_COME_PCIE4_TXDP6 |
| 72 | PCIE_HSIO8_TXN8   | PCIE_HSIO8_RXN8 | COME_SoC_PCIE4_RXDN6 | SoC_COME_PCIE4_TXDN6 |
| 73 | GND               | GND             | GND                  | GND                  |

| 74                                                                   | PCIE_HSIO9_TXP9                                                                                                    | PCIE_HSIO9_RXP9                                                                                                    | COME_SoC_PCIE4_RXDP7                                                                                                    | SoC_COME_PCIE4_TXDP7                                                                                                    |
|----------------------------------------------------------------------|----------------------------------------------------------------------------------------------------|----------------------------------------------------------------------------------------------------|----------------------------------------------------------------------------------------------------|----------------------------------------------------------------------------------------------------|
| 75                                                                   | PCIE_HSIO9_TXN9-                                                                                                    | PCIE_HSIO9_RXN9                                                                                                    | COME_SoC_PCIE4_RXDN7                                                                                                    | SoC_COME_PCIE4_TXDN7                                                                                                    |
| 76                                                                   | GND                                                                                                    | GND                                                                                                    | GND                                                                                                    | GND                                                                                                    |
| 77                                                                   | PCIE_HSIO10_TXP10                                                                                                    | PCIE_HSIO10_RXP10                                                                                                    | GND                                                                                                    | GND                                                                                                    |
| 78                                                                   | PCIE_HSIO10_TXN10                                                                                                    | PCIE_HSIO10_RXN10                                                                                                    | COME_SoC_PCIE4_RXDP8                                                                                                    | SoC_COME_PCIE4_TXDP8                                                                                                    |
| 79                                                                   | GND                                                                                                    | GND                                                                                                    | COME_SoC_PCIE4_RXDN8                                                                                                    | SoC_COME_PCIE4_TXDN8                                                                                                    |
| 80                                                                   | GND(FIXED)                                                                                                    | GND(FIXED)                                                                                                    | GND(FIXED)                                                                                                    | GND(FIXED)                                                                                                    |
| 81                                                                   | PCIE_HSIO11_TXP11                                                                                                    | PCIE_HSIO11_RXP11                                                                                                    | COME_SoC_PCIE4_RXDP9                                                                                                    | SoC_COME_PCIE4_TXDP9                                                                                                    |
| 82                                                                   | PCIE_HSIO11_TXN11                                                                                                    | PCIE_HSIO11_RXN11                                                                                                    | COME_SoC_PCIE4_RXDN9                                                                                                    | SoC_COME_PCIE4_TXDN9                                                                                                    |
| 83                                                                   | GND                                                                                                    | GND                                                                                                    | GND                                                                                                    | GND                                                                                                    |
| 84                                                                   | LAN_NCSI_TXEN                                                                                                    | +5VSB                                                                                                    | GND                                                                                                    | GND                                                                                                    |
| 85                                                                   | EC_GPI3                                                                                                    | +5VSB                                                                                                    | COME_SoC_PCIE4_RXDP10                                                                                                    | SoC_COME_PCIE4_TXDP10                                                                                                    |
| 86                                                                   | NC                                                                                                    | +5VSB                                                                                                    | COME_SoC_PCIE4_RXDN10                                                                                                    | SoC_COME_PCIE4_TXDN10                                                                                                    |
|                                                                      |                                                                                                    |                                                                                                    |                                                                                                    |                                                                                                    |
| 87                                                                   | GND                                                                                                    | +5VSB                                                                                                    | GND                                                                                                    | GND                                                                                                    |
| 87<br>88                                                             | GND<br>COMe_PCIe_GEN3_CLKP                                                                                                    | +5VSB<br>BIOS_DIS1#                                                                                                    | GND<br>COME_SoC_PCIE4_RXDP11                                                                                                    | GND<br>SoC_COME_PCIE4_TXDP11                                                                                                    |
| 87<br>88<br>89                                                       | GND<br>COMe_PCIe_GEN3_CLKP<br>COMe_PCIe_GEN3_CLKN                                                                                                    | +5VSB<br>BIOS_DIS1#<br>NCSI_RX_ER_CN                                                                                                    | GND<br>COME_SoC_PCIE4_RXDP11<br>COME_SoC_PCIE4_RXDN11                                                                                                    | GND<br>SoC_COME_PCIE4_TXDP11<br>SoC_COME_PCIE4_TXDN11                                                                                                    |
| 87<br>88<br>89<br>90                                                 | GND<br>COMe_PCIe_GEN3_CLKP<br>COMe_PCIe_GEN3_CLKN<br>GND(FIXED)                                                                                                    | +5VSB<br>BIOS_DIS1#<br>NCSI_RX_ER_CN<br>GND(FIXED)                                                                                                    | GND<br>COME_SoC_PCIE4_RXDP11<br>COME_SoC_PCIE4_RXDN11<br>GND(FIXED)                                                                                                    | GND<br>SoC_COME_PCIE4_TXDP11<br>SoC_COME_PCIE4_TXDN11<br>GND(FIXED)                                                                                                    |
| 87<br>88<br>89<br>90<br>91                                           | GND<br>COMe_PCIe_GEN3_CLKP<br>COMe_PCIe_GEN3_CLKN<br>GND(FIXED)<br>SPI_PWR_CN                                                                                         | +5VSB<br>BIOS_DIS1#<br>NCSI_RX_ER_CN<br>GND(FIXED)<br>LAN_NCSI_CLKIN                                                                                                    | GND<br>COME_SoC_PCIE4_RXDP11<br>COME_SoC_PCIE4_RXDN11<br>GND(FIXED)<br>COME_SoC_PCIE4_RXDP12                                                                                                    | GND<br>SoC_COME_PCIE4_TXDP11<br>SoC_COME_PCIE4_TXDN11<br>GND(FIXED)<br>SoC_COME_PCIE4_TXDP12                                                                                                    |
| 87<br>88<br>89<br>90<br>91<br>92                                     | GND<br>COMe_PCIe_GEN3_CLKP<br>COMe_PCIe_GEN3_CLKN<br>GND(FIXED)<br>SPI_PWR_CN<br>COME_SPI_MISO                                                                        | +5VSB<br>BIOS_DIS1#<br>NCSI_RX_ER_CN<br>GND(FIXED)<br>LAN_NCSI_CLKIN<br>LAN_NCSI_RXD1                                                                                                    | GND<br>COME_SoC_PCIE4_RXDP11<br>COME_SoC_PCIE4_RXDN11<br>GND(FIXED)<br>COME_SoC_PCIE4_RXDP12<br>COME_SoC_PCIE4_RXDN12                                                                               | GND<br>SoC_COME_PCIE4_TXDP11<br>SoC_COME_PCIE4_TXDN11<br>GND(FIXED)<br>SoC_COME_PCIE4_TXDP12<br>SoC_COME_PCIE4_TXDN12                                                                                                 |
| 87<br>88<br>89<br>90<br>91<br>92<br>93                               | GND<br>COMe_PCIe_GEN3_CLKP<br>COMe_PCIe_GEN3_CLKN<br>GND(FIXED)<br>SPI_PWR_CN<br>COME_SPI_MISO<br>EC_GPO0                                                             | +5VSB<br>BIOS_DIS1#<br>NCSI_RX_ER_CN<br>GND(FIXED)<br>LAN_NCSI_CLKIN<br>LAN_NCSI_RXD1<br>LAN_NCSI_RXD0                                                                                        | GND<br>COME_SoC_PCIE4_RXDP11<br>COME_SoC_PCIE4_RXDN11<br>GND(FIXED)<br>COME_SoC_PCIE4_RXDP12<br>COME_SoC_PCIE4_RXDN12<br>GND                                                                        | GND<br>SoC_COME_PCIE4_TXDP11<br>SoC_COME_PCIE4_TXDN11<br>GND(FIXED)<br>SoC_COME_PCIE4_TXDP12<br>SoC_COME_PCIE4_TXDN12<br>GND                                                                                          |
| 87<br>88<br>89<br>90<br>91<br>92<br>93<br>93                         | GND<br>COMe_PCIe_GEN3_CLKP<br>COMe_PCIe_GEN3_CLKN<br>GND(FIXED)<br>SPI_PWR_CN<br>COME_SPI_MISO<br>EC_GPO0<br>COME_SPI_CLK                                             | +5VSB<br>BIOS_DIS1#<br>NCSI_RX_ER_CN<br>GND(FIXED)<br>LAN_NCSI_CLKIN<br>LAN_NCSI_RXD1<br>LAN_NCSI_RXD0<br>LAN_NCSI_CRS_DV                                                                     | GND<br>COME_SoC_PCIE4_RXDP11<br>COME_SoC_PCIE4_RXDN11<br>GND(FIXED)<br>COME_SoC_PCIE4_RXDP12<br>COME_SoC_PCIE4_RXDN12<br>GND<br>COME_SoC_PCIE4_RXDP13                                               | GND<br>SoC_COME_PCIE4_TXDP11<br>SoC_COME_PCIE4_TXDN11<br>GND(FIXED)<br>SoC_COME_PCIE4_TXDP12<br>SoC_COME_PCIE4_TXDN12<br>GND<br>SoC_COME_PCIE4_TXDP13                                                                 |
| 87<br>88<br>90<br>91<br>92<br>93<br>94<br>95                         | GND<br>COMe_PCIe_GEN3_CLKP<br>COMe_PCIe_GEN3_CLKN<br>GND(FIXED)<br>SPI_PWR_CN<br>COME_SPI_MISO<br>EC_GPO0<br>COME_SPI_CLK<br>COME_SPI_MOSI                            | +5VSB<br>BIOS_DIS1#<br>NCSI_RX_ER_CN<br>GND(FIXED)<br>LAN_NCSI_CLKIN<br>LAN_NCSI_RXD1<br>LAN_NCSI_RXD0<br>LAN_NCSI_CRS_DV<br>LAN_NCSI_TXD1                                                    | GND<br>COME_SoC_PCIE4_RXDP11<br>COME_SoC_PCIE4_RXDN11<br>GND(FIXED)<br>COME_SoC_PCIE4_RXDP12<br>COME_SoC_PCIE4_RXDN12<br>GND<br>COME_SoC_PCIE4_RXDP13<br>COME_SoC_PCIE4_RXDN13                      | GND<br>SoC_COME_PCIE4_TXDP11<br>SoC_COME_PCIE4_TXDN11<br>GND(FIXED)<br>SoC_COME_PCIE4_TXDP12<br>SoC_COME_PCIE4_TXDN12<br>GND<br>SoC_COME_PCIE4_TXDP13<br>SoC_COME_PCIE4_TXDN13                                        |
| 87<br>88<br>90<br>91<br>92<br>93<br>93<br>94<br>95<br>96             | GND<br>COMe_PCIe_GEN3_CLKP<br>COMe_PCIe_GEN3_CLKN<br>GND(FIXED)<br>SPI_PWR_CN<br>COME_SPI_MISO<br>EC_GPO0<br>COME_SPI_CLK<br>COME_SPI_CLK<br>COME_SPI_MOSI<br>TPM_PP  | +5VSB<br>BIOS_DIS1#<br>NCSI_RX_ER_CN<br>GND(FIXED)<br>LAN_NCSI_CLKIN<br>LAN_NCSI_RXD1<br>LAN_NCSI_RXD0<br>LAN_NCSI_CRS_DV<br>LAN_NCSI_TXD1<br>LAN_NCSI_TXD1                                   | GND<br>COME_SoC_PCIE4_RXDP11<br>COME_SoC_PCIE4_RXDN11<br>GND(FIXED)<br>COME_SoC_PCIE4_RXDP12<br>COME_SoC_PCIE4_RXDN12<br>GND<br>COME_SoC_PCIE4_RXDP13<br>COME_SoC_PCIE4_RXDN13<br>GND               | GND<br>SoC_COME_PCIE4_TXDP11<br>SoC_COME_PCIE4_TXDN11<br>GND(FIXED)<br>SoC_COME_PCIE4_TXDP12<br>SoC_COME_PCIE4_TXDN12<br>GND<br>SoC_COME_PCIE4_TXDP13<br>SoC_COME_PCIE4_TXDN13<br>GND                                 |
| 87<br>88<br>90<br>91<br>92<br>93<br>93<br>94<br>95<br>96<br>97       | GND<br>COMe_PCIe_GEN3_CLKP<br>COMe_PCIe_GEN3_CLKN<br>GND(FIXED)<br>SPI_PWR_CN<br>COME_SPI_MISO<br>EC_GPO0<br>COME_SPI_CLK<br>COME_SPI_MOSI<br>TPM_PP<br>NC            | +5VSB<br>BIOS_DIS1#<br>NCSI_RX_ER_CN<br>GND(FIXED)<br>LAN_NCSI_CLKIN<br>LAN_NCSI_RXD1<br>LAN_NCSI_RXD0<br>LAN_NCSI_CRS_DV<br>LAN_NCSI_TXD1<br>LAN_NCSI_TXD1<br>LAN_NCSI_TXD0<br>COME_SPI_CS0# | GND<br>COME_SoC_PCIE4_RXDP11<br>COME_SoC_PCIE4_RXDN11<br>GND(FIXED)<br>COME_SoC_PCIE4_RXDP12<br>GND<br>COME_SoC_PCIE4_RXDN12<br>GND<br>COME_SoC_PCIE4_RXDP13<br>GND<br>GND                          | GND<br>SoC_COME_PCIE4_TXDP11<br>SoC_COME_PCIE4_TXDN11<br>GND(FIXED)<br>SoC_COME_PCIE4_TXDP12<br>SoC_COME_PCIE4_TXDN12<br>GND<br>SoC_COME_PCIE4_TXDP13<br>SoC_COME_PCIE4_TXDN13<br>GND<br>GND                          |
| 87<br>88<br>90<br>91<br>92<br>93<br>93<br>94<br>95<br>96<br>97<br>98 | GND<br>COMe_PCIe_GEN3_CLKP<br>COMe_PCIe_GEN3_CLKN<br>GND(FIXED)<br>SPI_PWR_CN<br>COME_SPI_MISO<br>EC_GPO0<br>COME_SPI_CLK<br>COME_SPI_MOSI<br>TPM_PP<br>NC<br>SER0_TX | +5VSB<br>BIOS_DIS1#<br>NCSI_RX_ER_CN<br>GND(FIXED)<br>LAN_NCSI_CLKIN<br>LAN_NCSI_RXD1<br>LAN_NCSI_RXD0<br>LAN_NCSI_CRS_DV<br>LAN_NCSI_TXD1<br>LAN_NCSI_TXD1<br>COME_SPI_CS0#<br>NCSI_ARB_IN   | GND<br>COME_SoC_PCIE4_RXDP11<br>COME_SoC_PCIE4_RXDN11<br>GND(FIXED)<br>COME_SoC_PCIE4_RXDP12<br>COME_SoC_PCIE4_RXDN12<br>GND<br>COME_SoC_PCIE4_RXDP13<br>GND<br>GND<br>GND<br>COME_SoC_PCIE4_RXDP14 | GND<br>SoC_COME_PCIE4_TXDP11<br>SoC_COME_PCIE4_TXDN11<br>GND(FIXED)<br>SoC_COME_PCIE4_TXDP12<br>SoC_COME_PCIE4_TXDN12<br>GND<br>SoC_COME_PCIE4_TXDP13<br>SoC_COME_PCIE4_TXDN13<br>GND<br>GND<br>SoC_COME_PCIE4_TXDP14 |

| 100 | GND(FIXED) | GND(FIXED)    | GND(FIXED)            | GND(FIXED)            |
|-----|------------|---------------|-----------------------|-----------------------|
| 101 | SER1_TX    | FAN_PWMOUT_CN | COME_SoC_PCIE4_RXDP15 | SoC_COME_PCIE4_TXDP15 |
| 102 | SER1_RX    | FAN_TACHIN_CN | COME_SoC_PCIE4_RXDN15 | SoC_COME_PCIE4_TXDN15 |
| 103 | LID#_CN    | SLEEP#_CN     | GND                   | GND                   |
| 104 | +V12_A     | +V12_A        | +V12_A                | +V12_A                |
| 105 | +V12_A     | +V12_A        | +V12_A                | +V12_A                |
| 106 | +V12_A     | +V12_A        | +V12_A                | +V12_A                |
| 107 | +V12_A     | +V12_A        | +V12_A                | +V12_A                |
| 108 | +V12_A     | +V12_A        | +V12_A                | +V12_A                |
| 109 | +V12_A     | +V12_A        | +V12_A                | +V12_A                |
| 110 | GND(FIXED) | GND(FIXED)    | GND(FIXED)            | GND(FIXED)            |

Table 8 Pin out Description

## 6 **BIOS Setup Items**

PCOM-B705GT is equipped with the AMI BIOS stored in Flash ROM. These BIOS has a built-in setup program that allows users to modify the basic system configuration easily. This type of information is stored in SPI ROM so that it is retained during power-off periods. When system is turned on, PCOM-B705GT communicates with peripheral devices and checks its hardware resources against the configuration information stored in the BIOS. If any error is detected, or the BIOS parameters need to be initially defined, the diagnostic program will prompt the user to enter the SETUP program. Some errors are significant enough to abort the start up.

## 6.1 Entering Setup -- Launch System Setup

Power on the computer and the system will start POST (Power On Self Test) process. When the message below appears on the screen, press <Del> key will enter BIOS setup screen.

#### Press <Del> to enter SETUP

If the message disappears before responding and still wish to enter Setup, please restart the system by turning it OFF and On or pressing the RESET button. It can be also restarted by pressing <Ctrl>, <Alt>, and <Delete> keys on keyboard simultaneously.

#### Press <F1> to Run General Help or Resume

The BIOS setup program provides a General Help screen. The menu can be easily called up from any menu by pressing <F1>. The Help screen lists all the possible keys to use and the selections for the highlighted item. Press <Esc> to exit the Help screen.

| <u>/</u> | General HelpY                |
|----------|------------------------------|
| ^v><     | : Move                       |
| Enter    | : Select                     |
| +/-      | : Value                      |
| ESC      | : Exit                       |
| F1       | : General Help               |
| F2       | : Previous Values            |
| F3       | : Optimized Defaults         |
| F4       | : Save & Exit Setup          |
| <k></k>  | : Scroll help area upwards   |
| <m></m>  | : Scroll help area downwards |
| <br>¥    | Ok                           |

## 6.2 Main

| Main Configuration                                                  | Aptio Setup - AMI<br>Security Boot Save & Exit                  |             |
|---------------------------------------------------------------------|-----------------------------------------------------------------|-------------|
| Project Name                                                        | PCOM-8705GT                                                     | *           |
| BIOS Version & Build                                                | 0.0.6 (05/23/2023 12:30:40)                                     | *           |
| EC Version & Build<br>Date                                          | 0.4 (05/22/2023)                                                | * *         |
| Access Level                                                        | Administrator                                                   | *           |
| Platform Information<br>Platform<br>Processor<br>PCH<br>RC Revision | ServerSocIdaville<br>606C1 - ICX-D BO<br>CDF SKU - B1<br>24.D26 | *****       |
| SINIT ACM<br>Memory Information                                     | 1.2.2                                                           | +++++       |
| Total Memory                                                        | 16384 MB                                                        | *           |
| System Language                                                     | [English]                                                       | * *         |
| System Date<br>System Time                                          | [Thu 06/08/2023]<br>[10:57:47                                   | *<br>*<br>V |
|                                                                     |                                                                 | /           |

on 2.22.1286 Copyright (C) 2023 AMI

| Feature         | Description                                                                                                    | Options  |
|-----------------|----------------------------------------------------------------------------------------------------|----------|
| System Language |                                                                                                    | ★English |
| System Date     | The date format is <day>, <month> <date> <year>. Use <math>[+]</math> or <math>[-]</math> to</year></date></month></day> |          |
| System Date     | configure system Date.                                                                                                   |          |
| System Time     | The time format is <hour> <minute> <second>. Use <math>[+]</math> or <math>[-]</math> to</second></minute></hour>        |          |
| System Time     | configure system Time.                                                                                                   |          |

## 6.3 Configuration

| Aptio Setup - AMI<br>Main Configuration Security Boot Save & Exit                                                                                                    |                                                                                                    |  |  |
|----------------------------------------------------------------------------------------------------|----------------------------------------------------------------------------------------------------|--|--|
| <pre>&gt; CPU Configuration<br/>&gt; Chipset Configuration<br/>&gt; LAN Configuration<br/>&gt; PCI/PCIE Configuration<br/>&gt; SATA Configuration<br/>&gt; USB Configuration<br/>&gt; Power Control Configuration<br/>&gt; TPM Configuration<br/>&gt; Super IO Configuration<br/>&gt; H/W Monitor<br/>&gt; Serial Port Console Redirection<br/>&gt; EC Firmware Update</pre> | CPU Configuration<br>Parameters<br>><: Select Screen<br>^v: Select Item<br>Enter: Select<br>+/-: Change Opt.<br>F1: General Help<br>F2: Previous Values<br>F3: Optimized Defaults<br>F4: Save & Exit<br>ESC: Exit |  |  |
| Version 2.22.1286 Copyright (C) 20                                                                                                    | 023 AMI                                                                                                    |  |  |

### **CPU Configuration**

| Configuration                                                                                                    | Aptio Setup - AMI                                                      |                                                                                                    |
|----------------------------------------------------------------------------------------------------|------------------------------------------------------------------------|----------------------------------------------------------------------------------------------------|
| CPU Configuration<br>Processor O Version<br>Intel(R) Xeon(R) D-1746<br>TER CPU @ 2.00GHz                                                                    |                                                                        | Enables Hyper Threading<br>(Software Method to<br>Enable/Disable Logical<br>Processor threads.                                                                                                    |
| Hyper-Threading [ALL]<br>SpeedStep (Pstates)<br>Turbo Mode<br>Boot performance mode<br>Package C State<br>CPU Flex Ratio<br>Override<br>CPU Core Flex Ratio | [Enable]<br>[Enable]<br>[Max Performance]<br>[Auto]<br>[Disable]<br>23 | <pre>&gt;&lt;: Select Screen<br/>^v: Select Item<br/>Enter: Select<br/>+/-: Change Opt.<br/>F1: General Help<br/>F2: Previous Values<br/>F3: Optimized Defaults<br/>F4: Save &amp; Exit<br/>ESC: Exit</pre> |
| Version                                                                                                    | 2.22.1286 Copyright (C) 2                                              | 2023 AMI                                                                                                    |

| Feature                 | Description                                                                              | Options                                                           |
|-------------------------|------------------------------------------------------------------------------------------|-------------------------------------------------------------------|
| Hyper-Threading [ALL]   | Enables Hyper Threading (Software Method to Enable / Disable Logical Processor threads.) | Disabled, ★Enabled                                                |
| SpeedStep (Pstates)     | Enable/Disable EIST (P-States)                                                           | Disabled, ★Enabled                                                |
| Turbo Mode              | Enable/Disable processor Turbo Mode (requires EMTTM enabled too)                         | Disabled, ★Enabled                                                |
| Boot performance mode   | Select the performance state that the BIOS will set before OS hand off                   | ★Max Performance, Max<br>Eifficient, Set by Intel Node<br>Manager |
| Package C State         | Package C State limit.                                                                   | C0/C1 state, C2 state,<br>C6(non Retention) state,<br>★Auto       |
| CPU Flex Ratio Override | Enable/Disable CPU Flex Ratio Programming                                                | ★Disabled, Enabled                                                |
| CPU Core Flex Ratio     | Non-Turbo Mode Processor Core Ratio Multiplier                                           |                                                                   |

### **Chipset Configuration**

| Configuration                              | Aptio Setup -                                         | AMI                                                                                                    |                |
|--------------------------------------------|-------------------------------------------------------|----------------------------------------------------------------------------------------------------|----------------|
| Chipset Configuration<br>Above 4G Decoding | [Enabled]                                             | Enables or Disables<br>64bit capable Devices<br>to be Decoded in Above<br>4G Address Space (Only<br>if System Supports 64<br>bit PCI Decoding).                                                             | ¥              |
|                                            |                                                       | <pre>&gt;&lt;: Select Screen<br/>^v: Select Item<br/>Enter: Select<br/>+/-: Change Opt.<br/>F1: General Help<br/>F2: Previous Values<br/>F3: Optimized Defaults<br/>F4: Save &amp; Exit<br/>ESC: Exit</pre> |                |
| Vers                                       | ion 2.22.1286 Copyria                                 | ht (C) 2023 AMI                                                                                                    |                |
| Feature                                    | Description                                           |                                                                                                    | Options        |
| Above 4G Decoding                          | Enables or Disables<br>Above 4G Address<br>Decoding). | 64bit capable Devices to be Decoded in<br>Space (Only if System Supports 64 bit PCI                                                                                                    | Disabled, ★Ena |

### **LAN Configuration**

| Aptio Setup - AMI<br>Configuration                                                                                                    |                                                                                                    |  |  |
|----------------------------------------------------------------------------------------------------|----------------------------------------------------------------------------------------------------|--|--|
| LAN Configuration<br>Enable 1210 LAN [Enabled]<br>Controller<br>Intel Ethernet Controller WGI210AT<br>LAN MAC Address 00-90-FB-7B-80-F8<br>Intel Ethernet Controller E823-L<br>LAN MAC Address 00-00-00-01-00<br>Latel Ethernet Controller E823-L | Control the PCI Express<br>Root Port.                                                                                                    |  |  |
| LAN MAC Address 00-00-00-00-01-01<br>Intel Ethernet Controller E823-L<br>LAN MAC Address 00-00-00-00-01-02<br>Intel Ethernet Controller E823-L<br>LAN MAC Address 00-00-00-01-03                                                                  | <pre>&gt;&lt;: Select Screen<br/>^v: Select Item<br/>Enter: Select<br/>+/-: Change Opt.<br/>F1: General Help<br/>F2: Previous Values<br/>F3: Optimized Defaults<br/>F4: Save &amp; Exit<br/>ESC: Exit</pre> |  |  |

| Feature                  | Description                        | Options            |
|--------------------------|------------------------------------|--------------------|
| Enabled I210 LAN Control | Control the PCI Express Root Port. | Disabled, ★Enabled |

### **PCI/PCIE Configuration**

| Configuration                                                                                                    | Aptio Setup - AMI |                                                                                                    |
|----------------------------------------------------------------------------------------------------|-------------------|----------------------------------------------------------------------------------------------------|
| PCI/PCIE Configuration                                                                                                    |                   | Enable when using                                                                                                    |
| Compliance Test Mode                                                                                                    | [Disabled]        | compirance Load board                                                                                                 |
| COMe PCIe Port 0-7                                                                                                    | [2×4]             |                                                                                                    |
| COMe PCIe Port 8-15<br>Bifurcation<br>> COMe PCIe Port 0<br>> COMe PCIe Port 4<br>> COMe PCIe Port 8<br>> COMe PCIe Port 8<br>> COMe PCIe Port 12 | [2×4]             | ><: Select Screen<br>^v: Select Item<br>Enter: Select                                                                 |
| COMe PCIe Port 16-31<br>Bifurcation<br>Y                                                                                                    | [Auto]            | +/-: Change Opt.<br>F1: General Help<br>F2: Previous Values<br>F3: Optimized Defaults<br>F4: Save & Exit<br>ESC: Exit |

Version 2.22.1286 Copyright (C) 2023 AM

| Feature                            | Description                                        | Options                            |
|------------------------------------|----------------------------------------------------|------------------------------------|
| Compliance Test Mode               | Enable when using Compliance Load Board            | ★Disabled, Enabled                 |
| COMe PCIe Port 0-7<br>Bifurcation  | Allows changing PCIE bifurcation                   | 4x2, 1x4 2x2, 2x2 1x4, ★2x4, 1x8   |
| COMe PCIe Port 8-15<br>Bifurcation | Allows changing PCIE bifurcation                   | 4x2, 1x4 2x2, 2x2 1x4, ★2x4, 1x8   |
| COMe PCIe Port 0/4/8/12            | PCI Express Root Port Settings                     |                                    |
| COMe PCIe Port 16-31<br>Bifuration | Selects PCIe port Bifurcation for selected slot(s) | ★Auto, x4x4x4x4, x4x4x8, x8x8, x16 |

#### > COMe PCIe Port 0/4/8/12

| Aptio Setup - AMI<br>Configuration |                        |                                                                                                    |  |
|------------------------------------|------------------------|----------------------------------------------------------------------------------------------------|--|
| COMe PCle Port O<br>PCIe Speed     | [Enabled]<br>[Gen3]    | Control the PCI Express<br>Root Port.                                                                                                    |  |
| ¥                                  |                        | <pre>&gt;&lt;: Select Screen<br/>^v: Select Item<br/>Enter: Select<br/>+/-: Change Opt.<br/>F1: General Help<br/>F2: Previous Values<br/>F3: Optimized Defaults<br/>F4: Save &amp; Exit<br/>ESC: Exit</pre> |  |
| Vers                               | sion 2.22.1286 Copyrig | ht (C) 2023 AMI                                                                                                    |  |

| Feature                 | Description                                                                    | Options            |
|-------------------------|--------------------------------------------------------------------------------|--------------------|
| COMe PCIe Port 0/4/8/12 | Control the PCI Express Root Port                                              | Disabled, ★Enabled |
| PCIe Speed              | Configure PCIe Speed Auto is equal to Gen2 or Gen3 depending on DTR soft strap | Gen1, Gen2, ★Gen3  |

#### COMe PCIe Port 16~31 $\triangleright$

| Configu                                                                        | Aptio Setup - AMI<br>ration                                                                                          |                                                                                                    |           |                                           |
|--------------------------------------------------------------------------------|----------------------------------------------------------------------------------------------------|----------------------------------------------------------------------------------------------------|-----------|-------------------------------------------|
| PCI-E Port<br>Link Speed<br>PCI-E Port Lir<br>PCI-E Port Lir<br>PCI-E Port Lir | [Auto]<br>[Auto]<br>k Status Link Did Not Train<br>k Max Max Width x16<br>k Speed Link Did Not Train                 | In auto mode the BIOS<br>will remove the EXP *<br>port if there is no *<br>device or errors on *<br>that device and the *<br>device is not HP +<br>capable. +<br>Enable/Disable is used v<br> |           |                                           |
|                                                                                | Version 2.22.1286 Copyright (C) 2                                                                                    | 023 AMI                                                                                                    | ľ         |                                           |
| Feature                                                                        | Description                                                                                                    |                                                                                                    |           | Optior                                    |
| PCI-E Port                                                                     | In auto mode the BIOS will remove the<br>and the device is not HP capable.<br>Enable/Disable is used to enable/disab | EXP port if there is no device or errors on the le the port and expose/hide its CFG space.                                                                                                    | at device | ★Auto,<br>Disableo                        |
| Link Speed                                                                     | Choose Link Speed for this PCIe port.                                                                                |                                                                                                    |           | ★Auto<br>Gen 1 (2<br>Gen 2 (5<br>Gen 3 (8 |

Options

Disabled, Enabled

Gen 1 (2.5 GT/s), Gen 2 (5 GT/s), Gen 3 (8 GT/s), Gen 4 (16 GT/s)

### **SATA Configuration**

| Configuration      | Aptio Setup - AM        |                                                                                                    | V |
|--------------------|-------------------------|----------------------------------------------------------------------------------------------------|---|
| SATA Configuration |                         | Enable or Disable SATA                                                                                                    | ŧ |
| Serial ATA Port 1  | [Not Installed]         | Port                                                                                                    |   |
| Serial ATA Port 2  | [Not Installed]         |                                                                                                    |   |
| Port O<br>Port 1   | [Enabled]<br>[Enabled]  |                                                                                                    |   |
|                    |                         | ><: Select Screen<br>^v: Select Item<br>Enter: Select<br>+/-: Change Opt.<br>F1: General Help<br>F2: Previous Values<br>F3: Optimized Defaults<br>F4: Save & Exit<br>ESC: Exit |   |
| Vers               | ion 2.22.1286 Copyright | (C) 2023 AMI                                                                                                    |   |
| Feature            | Description             |                                                                                                    |   |
| Port 0             | Enabled or Disabled S   | SATA Port                                                                                                    |   |
| Port 1             | Enabled or Disabled S   | SATA Port                                                                                                    |   |

### **USB** Configuration

| Configuration                                                                                                    | Aptio Setup - AMI                   |                                                                                                    |
|----------------------------------------------------------------------------------------------------|-------------------------------------|----------------------------------------------------------------------------------------------------|
| USB Configuration                                                                                                |                                     | ÎEnables Legacy USB                                                                                                    |
| USB Controllers:<br>1 XHCI<br>USB Devices:<br>1 Keyboard                                                         |                                     | <pre>* support. AUTO option * disables legacy support * if no USB devices are * connected. DISABLE * option will keep USB * devices available opty</pre>              |
| Legacy USB Support<br>XHCI Hand-off<br>USB Mass Storage<br>Driver Support                                        | [Enabled]<br>[Enabled]<br>[Enabled] | <pre>* for EFI applications. * * * * &gt;&lt;: Select Screen * ^v: Select Item</pre>                                                                                  |
| USB hardware delays<br>and time-outs:<br>USB transfer time-out<br>Device reset time-out<br>Device power-up delay | [20 sec]<br>[20 sec]<br>[Auto]      | * Enter: Select<br>* Enter: Select<br>* +/-: Change Opt.<br>* F1: General Help<br>* F2: Previous Values<br>+ F3: Optimized Defaults<br>v F4: Save & Exit<br>ESC: Exit |
| Version                                                                                                    | n 2.22.1286 Copyright (C)           | ) 2023 AMI                                                                                                    |

### COM Express™

#### PORTWELL PCOM-B705GT User's Guide

| Feature                            | Description                                                                                                    | Options                   |
|------------------------------------|----------------------------------------------------------------------------------------------------|---------------------------|
| Legacy USB Support                 | Enables Legacy USB support. AUTO option disables legacy support if no USB devices are connected.                                                                                                 | ★Enabled , Disabled, Auto |
| XHCI Hand-off                      | This is a workaround for OSes without XHCI hand-off support. The XHCI ownership change should be claimed by XHCI driver                                                                          | Disabled, ★Enabled        |
| USB Mass Storage Driver<br>Support | Enable/Disable USB Mass Storage Driver Support                                                                                                    | Disabled, ★Enabled        |
| USB transfer time-out              | The time-out value for Control, Bulk, and Interrupt transfers.                                                                                                    | 1, 5, 10, ★20 sec         |
| Device reset time-out              | USB mass storage device Start Unit command time-out.                                                                                                    | 10, ★20, 30, 40 sec       |
| Device power-up delay              | Maximum time the device will take before it properly reports itself to<br>the Host Controller.<br>'Auto' uses default value: for a Root port it is 100 ms, for a Hub port<br>the delay is taken. | ★Auto, Manual             |

### **Power Control Configuration**

| Aptio Setup - AMI<br>Configuration |                            |                                                                                                    |  |  |
|------------------------------------|----------------------------|----------------------------------------------------------------------------------------------------|--|--|
| Power Control Conf                 | iguration                  | Specify what state to                                                                                                    |  |  |
| AC Power Loss                      | [Power off]]               | re-applied after a<br>power failure (G3<br>state).                                                                                                    |  |  |
| ¥                                  |                            | ><: Select Screen<br>^v: Select Item<br>Enter: Select<br>+/-: Change Opt.<br>F1: General Help<br>F2: Previous Values<br>F3: Optimized Defaults<br>F4: Save & Exit<br>ESC: Exit |  |  |
| V                                  | ersion 2.22.1286 Copyright | : (C) 2023 AMI                                                                                                    |  |  |

| Feature       | Description                                                                           | Options              |
|---------------|---------------------------------------------------------------------------------------|----------------------|
| AC Power Loss | Specify what state to go to when power is re-applied after a power failure (G3 state) | Power On, ★Power Off |

### **TPM Configuration**

| Configuration                                                                                                    | Aptio Setup - AMI                                                     |                                                                                                    |
|----------------------------------------------------------------------------------------------------|-----------------------------------------------------------------------|----------------------------------------------------------------------------------------------------|
| /<br>TPM 2.0 Device Found<br>Firmware Version:<br>Vendor:                                                                                   | 13.11<br>IFX                                                          | -+¥<br>^ Enables or Disables<br>* BIOS support for<br>* security device. O.S.<br>* will not show Security<br>* Device _TCG_FEL                                                      |
| TPM v1.2 Support<br>Active PCR banks<br>Available PCR banks                                                                                 | [Enable]<br>SHA256<br>SHA256                                          | * protocol and INT1A<br>* interface will not be<br>* available.                                                                                                    |
| SHA256 PCR Bank<br>Pending operation<br>Platform Hierarchy<br>Storage Hierarchy<br>Endorsement<br>Hierarchy<br>TPM 2.0 UEFI Spec<br>Version | [Enabled]<br>[None]<br>[Enabled]<br>[Enabled]<br>[Enabled]<br>[TCG_2] | <pre>* * &gt;&lt;: Select Screen * ^v: Select Item * Enter: Select * +/-: Change Opt. + F1: General Help + F2: Previous Values + F3: Optimized Defaults v F4: Save &amp; Exit</pre> |
| Physical Presence<br>Spec Version<br>TPM 2.0<br>InterfaceType<br>Device Select                                                              | [1.3]<br>[TIS]<br>[Auto]]                                             | * +/-: Change Opt.<br>* F1: General Help<br>* F2: Previous Values<br>* F3: Optimized Defaults<br>v F4: Save & Exit<br>ESC: Exit                                                     |
| Version                                                                                                    | n 2.22.1286 Copyright (C)                                             | 2023 AMI                                                                                                    |

| Feature                           | Description                                                                                                    | Options                 |
|-----------------------------------|----------------------------------------------------------------------------------------------------|-------------------------|
| TPM v1.2 Support                  | Enables or Disables BIOS support for security device. O.S. will not show Security Device. TCG EFI protocol and INT1A Interface will not be available.                                                                         | ★Enabled, Disabled      |
| SHA256 PCR Bank                   | Enable or Disable SHA256 PCR Bank.                                                                                                    | Disabled, ★Enabled      |
| Pending operation                 | Schedule an Operation for the Security Device.<br>NOTE: Your Computer will reboot during restart in order to change State<br>of Security Device                                                                               | ★None, TPM Clear        |
| Platform Hierarchy                | Enable or Disable Platform Hierarchy.                                                                                                    | Disabled, ★Enabled      |
| Storage Hierarchy                 | Enable or Disable Storage Hierarchy                                                                                                    | Disabled, ★Enabled      |
| Endorsement<br>Hierarchy          | Enable or Disable Endorsement Hierarchy.                                                                                                    | Disabled, ★Enabled      |
| TPM 2.0 UEFI Spec<br>Version      | Select the TCG2 Spec Version Support,<br>TCG_1_2: the Compatible mode for Win8/Win10,<br>TCG_2: Support new TCG2 protocol and event format for Win10 or later.                                                                | TCG_1_2, ★TCG_2         |
| Physical Presence<br>Spec Version | Select to Tell O.S. to support PPI Spec Version 1.2 or 1.3.<br>Note some HCK tests might not support 1.3                                                                                                    | 1.2, ★1.3               |
| Device Select                     | TPM 1.2 will restrict support to TPM 1.2 devices,<br>TPM 2.0 will restrict support to TPM 2.0 devices,<br>Auto will support both with the default set to TPM 2.0 devices if not found,<br>TPM 1.2 devices will be enumerated. | TPM 1.2, TPM 2.0, ★Auto |

### Super IO Configuration

| Configuration                                      | Aptio Setup -               | AMI                                                                                                    |
|----------------------------------------------------|-----------------------------|----------------------------------------------------------------------------------------------------|
| Super 10 Configuratio                              | 'n                          | Enable/Disable watch                                                                                                    |
| > Serial Port 1 Configu<br>> Serial Port 2 Configu | iration<br>iration          | dog timer                                                                                                    |
| Watch Dog Timer<br>Timer Unit<br>Timer Value       | [Enabled]<br>[Second]<br>20 |                                                                                                    |
| ¥                                                  |                             | ><: Select Screen<br>^v: Select Item<br>Enter: Select<br>+/-: Change Opt.<br>F1: General Help<br>F2: Previous Values<br>F3: Optimized Defaults<br>F4: Save & Exit<br>ESC: Exit |
| Vers                                               | ion 2.22.1286 Copyrig       | ht (C) 2023 AMI                                                                                                    |
| Feature                                            | Description                 |                                                                                                    |

| Feature         | Description                                                       | Options            |
|-----------------|-------------------------------------------------------------------|--------------------|
| Watch Dog Timer | Enable/Disable Watch Dog Timer                                    | ★Disabled, Enabled |
| Timer Unit      | Select Timer count unit of WDT [Watch Dog Timer [Enabled]]        | ★Second, Minute    |
| Timer value     | Set WDT Timer value seconds / minutes [Watch Dog Timer [Enabled]] | ★20                |

#### > Serial Port 1 Configuration

| Configur                           | ation            | Aptio Set                 | tup - AMI       |                                                                                                    |                                                                                                    |
|------------------------------------|------------------|---------------------------|-----------------|----------------------------------------------------------------------------------------------------|----------------------------------------------------------------------------------------------------|
| Serial Port 1 C                    | onfigurat        | ion                       |                 | Enable or Di                                                                                                    | sable                                                                                                    |
| Module Serial P<br>Current Limit O | ort 1<br>Verride | [Enabled]<br>IO=3F8h; IRC | Q=4;            | iseriai Port                                                                                                    | (COM)                                                                                                    |
| Change Settings                    |                  | [Auto]                    |                 |                                                                                                    |                                                                                                    |
| ¥                                  | Version          | 2.22.1286 Cc              | ppyright (I     | ><: Select S<br>^v: Select I<br>Enter: Selec<br>+/-: Change<br>F1: General<br>F2: Previous<br>F3: Optimize<br>F4: Save & E<br>ESC: Exit | creen<br>tem<br>t<br>Opt.<br>Help<br>Values<br>d Defaults<br>xit                                                                                                    |
| Feature                            | Description      | า                         |                 |                                                                                                    | Options                                                                                                    |
| Module Serial Port 1               | Enable or Di     | sable Serial Port (0      | COM)            |                                                                                                    | ★Enabled, Disabled                                                                                                    |
| Change Settings                    | Select an op     | timal settings for S      | Super IO Device | e                                                                                                    | <ul> <li>★Auto, IO=3F8h; IRQ=4;</li> <li>IO=3F8h; IRQ=3,4,10,11;</li> <li>IO=2F8h; IRQ=3,4,10,11;</li> <li>IO=3E8h; IRQ=3,4,10,11;</li> <li>IO=2E8h; IRQ=3,4,10,11;</li> </ul> |

#### > Serial Port 2 Configuration

| Configuratio                              | Aptio Setup - AMI<br>n             |                                                                                                    |
|-------------------------------------------|------------------------------------|----------------------------------------------------------------------------------------------------|
| Serial Port 2 Confi                       | guration                           | Enable or Disable                                                                                                    |
| Module Serial Port<br>Current Limit Overr | 2 [Enabled]<br>ide IO=3E8h; IRQ=3; | Serial Port (COM)                                                                                                    |
| Change Settings                           | [Auto]                             |                                                                                                    |
|                                           |                                    | <pre>&gt;&lt;: Select Screen<br/>^v: Select Item<br/>Enter: Select<br/>+/-: Change Opt.<br/>F1: General Help<br/>F2: Previous Values<br/>F3: Optimized Defaults<br/>F4: Save &amp; Exit<br/>ESC: Exit</pre> |
| Feature De                                | escription                         | Options                                                                                                    |
| Module Serial Port 2 Ena                  | able or Disable Serial Port (COM)  | ★Enabled. Dis                                                                                                    |

Change SettingsSelect an optimal settings for Super IO Device\*Auto ,IO=3E8h; IRQ=3;<br/>IO=3F8h; IRQ=3,4,10,11;<br/>IO=2E8h; IRQ=3,4,10,11;<br/>IO=3E8h; IRQ=3,4,10,11;<br/>IO=2E8h; IRQ=3,4,10,11;

### **H/W Monitor**

| Aptio Setup Utility<br>Configuration                                    | – Copyright (                                                                                 | C) 2021 Americ | an Megatrends, Inc.                                                                                                    |
|-------------------------------------------------------------------------|-----------------------------------------------------------------------------------------------|----------------|----------------------------------------------------------------------------------------------------|
| CPU temperature<br>Fan1 Speed<br>Vcore<br>+3.3V<br>+5V<br>+12V<br>VDIMM | : +36 °C<br>: 6738 RPM<br>: +1.824 V<br>: +3.360 V<br>: +5.107 V<br>: +12.513 V<br>: +1.242 V |                | <pre>→+: Select Screen †↓: Select Item Enter: Select +/-: Change Opt. F1: General Help F2: Previous Values F3: Optimized Defaults F4: Save &amp; Exit ESC: Exit</pre> |
| Version 2 20 1271                                                       | Conuright (C)                                                                                 | 2021 American  | Meratrands Inc                                                                                                    |

★Disabled, Enabled

#### **Serial Port Console Redirection**

| Configuration                                            | Aptio Setup - AMI                     |                                                                                                    |
|----------------------------------------------------------|---------------------------------------|----------------------------------------------------------------------------------------------------|
| Serial Port Console Red                                  | irection Co                           | onsole Redirection<br>hable or Disable.                                                                         |
| COMO<br>Console Redirection<br>> Console Redirection Set | [Enabled]<br>tings                    |                                                                                                    |
| COM1<br>Console Redirection<br>> Console Redirection Set | [Disabled]<br>tings<br>               | <: Select Screen<br>v: Select Item<br>nter: Select                                                              |
| V                                                        | +,<br>F<br>F;<br>F;<br>F;<br>E;       | /-: Change Opt.<br>1: General Help<br>2: Previous Values<br>3: Optimized Defaults<br>4: Save & Exit<br>SC: Exit |
| *<br>Versio                                              | n 2.22.1286 Copyright (C) 2023        | 7 AMT                                                                                                    |
| Feature                                                  | Description                           | Options                                                                                                    |
| COM0 Console Redirection                                 | Console Redirection Enable or Disable | Disabled, ★Enabled                                                                                              |

Console Redirection Enable or Disable

**COM1** Console Redirection

Console Redirection Settings

| Aptio Setup - AMI<br>Configuration                                                                                                    |                                                                                                    |                                                                                                    |  |  |
|----------------------------------------------------------------------------------------------------|----------------------------------------------------------------------------------------------------|----------------------------------------------------------------------------------------------------|--|--|
| COMO<br>Console Redirection Sett<br>Terminal Type<br>Bits per second<br>Data Bits<br>Parity<br>Stop Bits<br>Flow Control<br>VT-UTF8 Combo Key<br>Support<br>Recorder Mode<br>Resolution 100x31<br>Putty KeyPad | tings<br>[VT100Plus]<br>[115200]<br>[8]<br>[None]<br>[1]<br>[None]<br>[Enabled]<br>[Disabled]<br>[Disabled]<br>[VT100] | Emulation: ANSI:<br>Extended ASCII char *<br>set. VT100: ASCII char *<br>set. VT100Plus: Extends *<br>VT100 to support color, *<br>function keys, etc. *<br>VT-UTF8: Uses UTF8 +<br>encoding to map Unicode v<br>><: Select Screen<br>^v: Select Item<br>Enter: Select<br>+/-: Change Opt.<br>F1: General Help<br>F2: Previous Values<br>F3: Optimized Defaults<br>F4: Save & Exit<br>ESC: Exit |  |  |
| Version 2.22.1286 Copyright (C) 2023 AMI                                                                                                    |                                                                                                    |                                                                                                    |  |  |

| Feature                      | Description                                                                                                    | Options                                        |
|------------------------------|----------------------------------------------------------------------------------------------------|------------------------------------------------|
| Terminal Type                | Emulation: ANSI: Extended ASCII char set. VT100: ASCII char set. VT100+: Extends VT100 to support color , function keys, etc. VT-UTF8: Uses UTF8 encoding to map Unicode chars onto 1 or more bytes.                                                                                                    | ★VT100+, VT100, ANSI,<br>VT-UTF8               |
| Bits per second              | Select Serial port transmission speed. The speed must be matched on other side. Long or noisy lines may require lower speeds.                                                                                                    | ★115200, 9600, 19200,<br>38400, 57600          |
| Data bits                    | Data bits                                                                                                    | ★8, 7                                          |
| Parity                       | A parity bit can be sent with the data bits to detect some transmission<br>errors. Even: parity bit is 0 if the num of 1's in the data bits is even. Odd:<br>parity bit is 0 if num of 1's in the data bits is odd. Mark: parity bit is always 1.<br>Space parity bit is always 0. Mark and Space Parity do not allow for error<br>detection. They can be used as an additional data bit. | ★None, Even, Odd, Mark,<br>Space               |
| Stop Bits                    | Stop bits indicate the end of a serial data packet. (A start bit indicates the beginning). The standard setting is 1 stop bit. Communication with slow devices may require more than 1 stop bit.                                                                                                    | ★1,2                                           |
| Flow Control                 | Flow control can prevent data loss from buffer overflow. When sending data, if the receiving buffers are full, a 'stop' signal can be sent to stop the data flow. Once the buffers are empty, a 'start' signal can be sent to re-start the flow. Hardware flow control uses two wires to send start/stop signal.                                                                          | ★None, Hardware RTS/CTS                        |
| VT-UTF8 Combo Key<br>Support | Enable VT-UTF8 Combination Key Support for ANSI / VT100 terminals                                                                                                    | ★Enabled, Disabled                             |
| Recorder Mode                | With this mode enabled only text will be sent. This is to capture Terminal data.                                                                                                    | ★Disabled, Enabled                             |
| Resolution 100x31            | Enables or disables extended terminal resolution                                                                                                    | ★Disabled, Enabled                             |
| Putty KeyPad                 | Select Function Key and KeyPad on Putty.                                                                                                    | ★VT100, LINUX,<br>XTERMR6, SCO,<br>ESCN, VT400 |

### **EC Firmware Update**

| Configuration                                               | Aptio Setup - AMI           |                                                                                                    |
|-------------------------------------------------------------|-----------------------------|----------------------------------------------------------------------------------------------------|
| EC Firmware Update                                          |                             | Select ROM image                                                                                                    |
| EC Model Name<br>EC Version & Build<br>Date                 | 705-P₩G<br>0.4 (05/22/2023) |                                                                                                    |
| <pre>&gt; Select File    Select File Name &gt; Update</pre> | N/A                         |                                                                                                    |
|                                                             |                             | <pre>&gt;&lt;: Select Screen ^v: Select Item Enter: Select +/-: Change Opt. F1: General Help F2: Previous Values F3: Optimized Defaults F4: Save &amp; Exit ESC: Exit</pre> |
| Version 2.22.1286 Copyright (C) 2023 AMI                    |                             |                                                                                                    |

## 6.4 Security

| Aptio Setup - AMI<br>Main Configuration Security Boot Save & Exit                                                                                                    |                                                                     |                                                                                                    |
|----------------------------------------------------------------------------------------------------|---------------------------------------------------------------------|----------------------------------------------------------------------------------------------------|
| is a power on password a<br>boot or enter Setup. In<br>have Administrator right<br>The password length must<br>in the following range:<br>Minimum length<br>Maximum length | nd must be entered to<br>Setup the User will<br>s.<br>be<br>3<br>20 | <pre>     Secure Boot     + configuration     +     +     +     *     *     *     *     *     *     *     *     *     *     *     *     *     *     *     *     *     *     *     *     *     *     *     *     *     *     *     *     *     *     *     *     *     *     *     *     *     *     *     *     *     *     *     *     *     *     *     *     *     *     *     *     *     *     *     *     *     *     *     *     *     *     *     *     *     *     *     *     *     *     *     *     *     *     *     *     *     *     *     *     *     *     *     *     *     *     *     *     *     *     *     *     *     *     *     *     *     *     *     *     *     *     *     *     *     *     *     *     *     *     *     *     *     *     *     *     *     *     *     *     *     *     *     *     *     *     *     *     *     *     *     *     *     *     *     *     *     *     *     *     *     *     *     *     *     *     *     *     *     *     *     *     *     *     *     *     *     *     *     *     *     *     *     *     *     *     *     *     *     *     *     *     *     *     *     *     *     *     *     *     *     *     *     *     *     *     *     *     *     *     *     *     *     *     *     *     *     *     *     *     *     *     *     *     *     *     *     *     *     *     *     *     *     *     *     *     *     *     *     *     *     *     *     *     *     *     *     *     *     *     *     *     *     *     *     *     *     *     *     *     *     *     *     *     *     *     *     *     *     *     *     *     *     *     *     *     *     *     *     *     *     *     *     *     *     *     *     *     *     *     *     *     *     *     *     *     *     *     *     *     *     *     *     *     *     *     *     *     *     *     *     *     *     *     *     *     *     *     *     *     *     *     *     *     *     *     *     *     *     *     *     *     *     *     *     *     *     *     *     *     *     *     *     *     *     *     *     *     *     *     *</pre> |
| Password Check Mode                                                                                                    | [Setup]                                                             | *                                                                                                    |
| Administrator Password<br>User Password                                                                                                    |                                                                     | * ><: Select Screen<br>* ^v: Select Item<br>* Enter: Select                                                                                                    |
| > Secure Boot                                                                                                    |                                                                     | * +/-: Change Upt.<br>* F1: General Help<br>* F2: Previous Values<br>* F3: Optimized Defaults<br>v F4: Save & Exit<br> ESC: Exit                                                                                                    |
| Version                                                                                                    | 2.22.1286 Copyright (C                                              | :) 2023 AMI                                                                                                    |

| Feature                | Description                                                                                              | Options          |
|------------------------|----------------------------------------------------------------------------------------------------|------------------|
| Password Check Mode    | [Setup] check password when enter setup screen. [Power on] check password on every time system power on. | ★Setup, Power On |
| Administrator Password | Set Administrator Password                                                                               |                  |

#### Secure Boot

| ļ                                                                   | Aptio Setup - AMI<br>Security |                                                                                                    |
|---------------------------------------------------------------------|-------------------------------|----------------------------------------------------------------------------------------------------|
| System Mode                                                         | Setup                         | Secure Boot feature is                                                                                                    |
| Secure Boot                                                         | [Enabled]<br>Not Active       | is Enabled,<br>Platform Key(PK) is                                                                                                    |
| Secure Boot Mode<br>> Restore Factory Keys<br>> Reset To Setup Mode | [Standard]                    | is in User mode.<br>The mode change<br>requires platform reset                                                                                                    |
| > Key Management                                                    |                               | <pre>&gt;&lt;: Select Screen<br/>^v: Select Item<br/>Enter: Select<br/>+/-: Change Opt.<br/>F1: General Help<br/>F2: Previous Values<br/>F3: Optimized Defaults<br/>F4: Save &amp; Exit<br/>ESC: Exit</pre> |

Version 2.22.1286 Copyright (C) 2023 AMI

| Feature          | Description                                                                                                    | Options            |
|------------------|----------------------------------------------------------------------------------------------------|--------------------|
| Secure Boot      | Secure Boot feature is Active if Secure Boot is Enable,<br>Platform Key(PK) is enrolled and the System is in User mode.<br>The mode change requires platform reset | Disabled, ★Enabled |
| Secure Boot Mode | Secure Boot mode options:<br>Standard or Custom. In Custom mode, Secure Boot Policy variables<br>can be configured by a physically present user without full       | ★Standard, Custom  |

## 6.5 Boot

| Main Configuration S                                                                                                    | Aptio Setup - AMI<br>Security Boot Save & Exi                                                     | t                                                                                                    |                                      |
|----------------------------------------------------------------------------------------------------|---------------------------------------------------------------------------------------------------|----------------------------------------------------------------------------------------------------|--------------------------------------|
| Boot Configuration<br>Setup Prompt Timeout<br>Bootup NumLock State<br>Full Screen LOGO<br>Boot Option Priorities<br>Boot Option #1 | <mark>3</mark><br>[On]<br>[Disabled]<br>[UEFI: Built-in EFI<br>Shell]                             | Set the default timeout<br>before system boot. A<br>value of 65535 will<br>disable the timeout<br>completely.                                                                      |                                      |
|                                                                                                    |                                                                                                   | <br>><: Select Screen<br>^v: Select Item<br>Enter: Select<br>+/-: Change Opt.<br>F1: General Help<br>F2: Previous Values<br>F3: Optimized Defaults<br>F4: Save & Exit<br>ESC: Exit |                                      |
| +<br>Versio                                                                                                    | on 2.22.1286 Copyright (C)                                                                        | 2023 AMI                                                                                                    |                                      |
| Feature                                                                                                    | Description                                                                                       |                                                                                                    | Options                              |
| Setup Prompt Timeout                                                                                                    | Set the default timeout before system boot. A value of 65535 will disable the timeout completely. |                                                                                                    | ★3                                   |
| Bootup NumLock State                                                                                                    | Select the keyboard NumLock state.                                                                |                                                                                                    | ★On, Off                             |
| Full Screen LOGO                                                                                                    | Enables or disables Quiet Boot option and Full screen Logo.                                       |                                                                                                    | ★Disabled, Enabled                   |
| Boot Option #                                                                                                    | Sets the system boot order                                                                        |                                                                                                    | UEFI: Built-in EFI Shell<br>Disabled |

### 6.6 Save & Exit

| Aptio Setup - AMI<br>Main Configuration Security Boot Save & Exit   |                                                                                                    |
|---------------------------------------------------------------------|----------------------------------------------------------------------------------------------------|
| Save Options<br>Save Changes and Reset<br>Discard Changes and Reset | Reset the system after<br>saving the changes.                                                                                                    |
| Default Options<br>Restore Default Values                           |                                                                                                    |
| Boot Device Priority<br>UEFI: Built-in EFI Shell                    | <pre>&gt;&lt;: Select Screen<br/>^v: Select Item<br/>Enter: Select<br/>+/-: Change Opt.<br/>F1: General Help<br/>F2: Previous Values<br/>F3: Optimized Defaults<br/>F4: Save &amp; Exit<br/>ESC: Exit</pre> |

Version 2.22.1286 Copyright (C) 2023 AMI

| Feature                  | Description                                                                | Options |
|--------------------------|----------------------------------------------------------------------------|---------|
| Save Changes and Reset   | Reset the system after saving the changes.                                 |         |
| Restore Defaults Values  | Restore/Load Default values for all the setup options.                     |         |
| UEFI: Built-in EFI Shell | Reset the system after saving the changes. (Boot option filter: UEFI only) |         |

## **7** System Resources

LPC

| Device              | I/O Address   | Note                          |
|---------------------|---------------|-------------------------------|
|                     | 0x6E / 0x6F   | EC Address                    |
|                     | 0x62 / 0x66   | EC ACPI CMD Port              |
| Embedded Centreller | 0x200 / 0x201 | EC BRAM Port for I2C function |
| Embedded Controller | 0x300~0x3FF   | EC LPC IO Space               |
|                     | 0x3F8~0x3FF   | EC UART1                      |
|                     | 0x3E8~0x3EF   | EC UART2                      |
| Carrier SIO         | N/A           |                               |

#### SMBUS

| SMBUS Address             | Information       |
|---------------------------|-------------------|
| 0x44                      | SMBus ARP         |
| 0x6C                      | PCIe Clock Buffer |
| 0x10 / 0x12 / 0x16 / 0x48 | Reserved          |

#### Table 9 System Resources

## 8 **BIOS/EC Update**

PCOM-B705GT only support BIOS/EC update under UEFI shell environment, refer the following step, please.

Step 1. The switch need to set on "on"

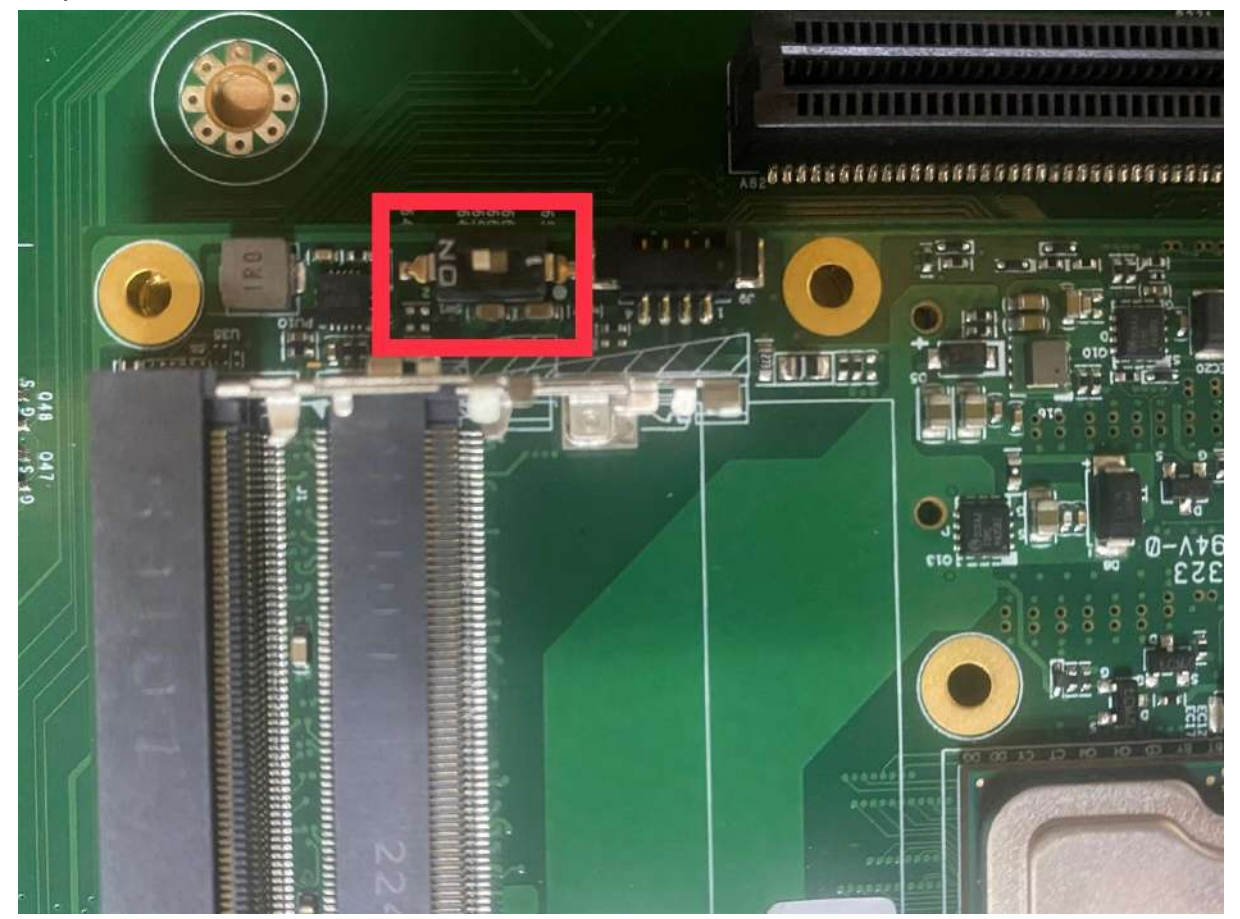

Step 2. Unzip update file to the USB DOK (USB DOK must be FAT or FAT32 format)

Step 3. Plug the USB DOK on the target system and boot from UEFI shell

| Aptio Setup - AMI<br>Main Configuration Security Boot Save & Exit |                                                                                                    |
|-------------------------------------------------------------------|----------------------------------------------------------------------------------------------------|
| /                                                                 | Reset the system after saving the changes.                                                                                                    |
| Default Options<br>Restore Default Values                         |                                                                                                    |
| Boot Device Priority<br>UEFI: Built-in EFI Shell                  | <pre>&gt;&lt;: Select Screen<br/>^v: Select Item<br/>Enter: Select<br/>+/-: Change Opt.<br/>F1: General Help<br/>F2: Previous Values<br/>F3: Optimized Defaults<br/>F4: Save &amp; Exit<br/>ESC: Exit</pre> |
| Version 2.22.1286 Copyright (C) 20                                | 023 AMI                                                                                                    |

Step 4. Under the UEFI shell, change prompt to your USB DOK, the below example is " **fs0:** " Step 5. Then change the folder with updated file and use command: " **update** " and press enter

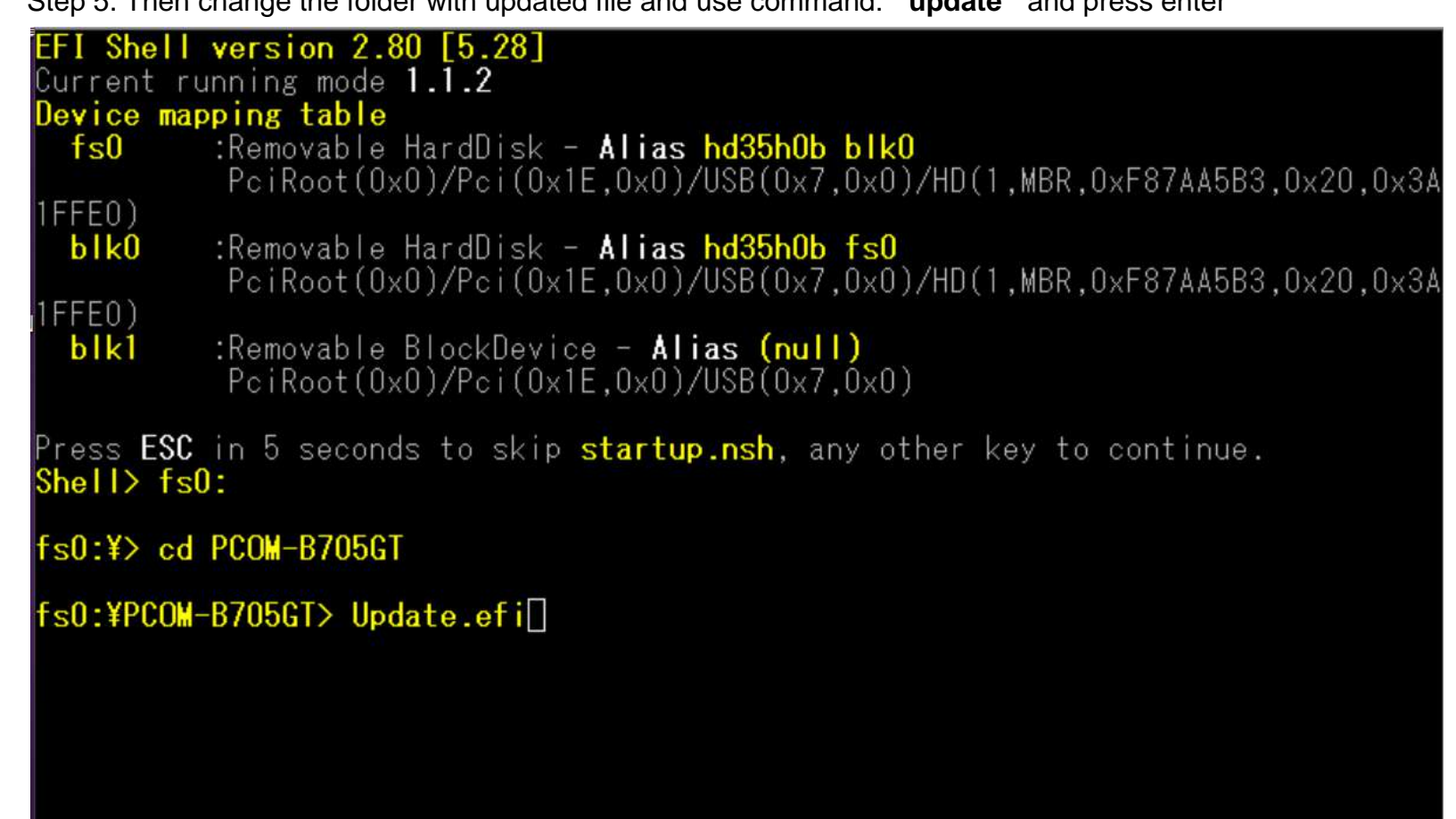

Step 6. The updating process will start and show the updating progress

Step 7. Please power off and restart the system once updating finished

| COM6:115200baud - Tera Term VT                                                                       |           |
|----------------------------------------------------------------------------------------------------|-----------|
| <u>Eile Edit Setup Control Window KanjiCode H</u> elp                                                |           |
| UPDATING.<br>>>DO NOT TURN OFF POWER<<<br>PLEASE RESET SYSTEM<br>AFTER UPDATING COMPLETE!            | *         |
| 64 Bit                                                                                               |           |
| AMI Firmware Update Utility v5.09.02.1384<br>Copyright (C)2017 American Megatrends Inc. All Rights R | Reserved. |
| Reading flash                                                                                        |           |

(BIOS updating progress)

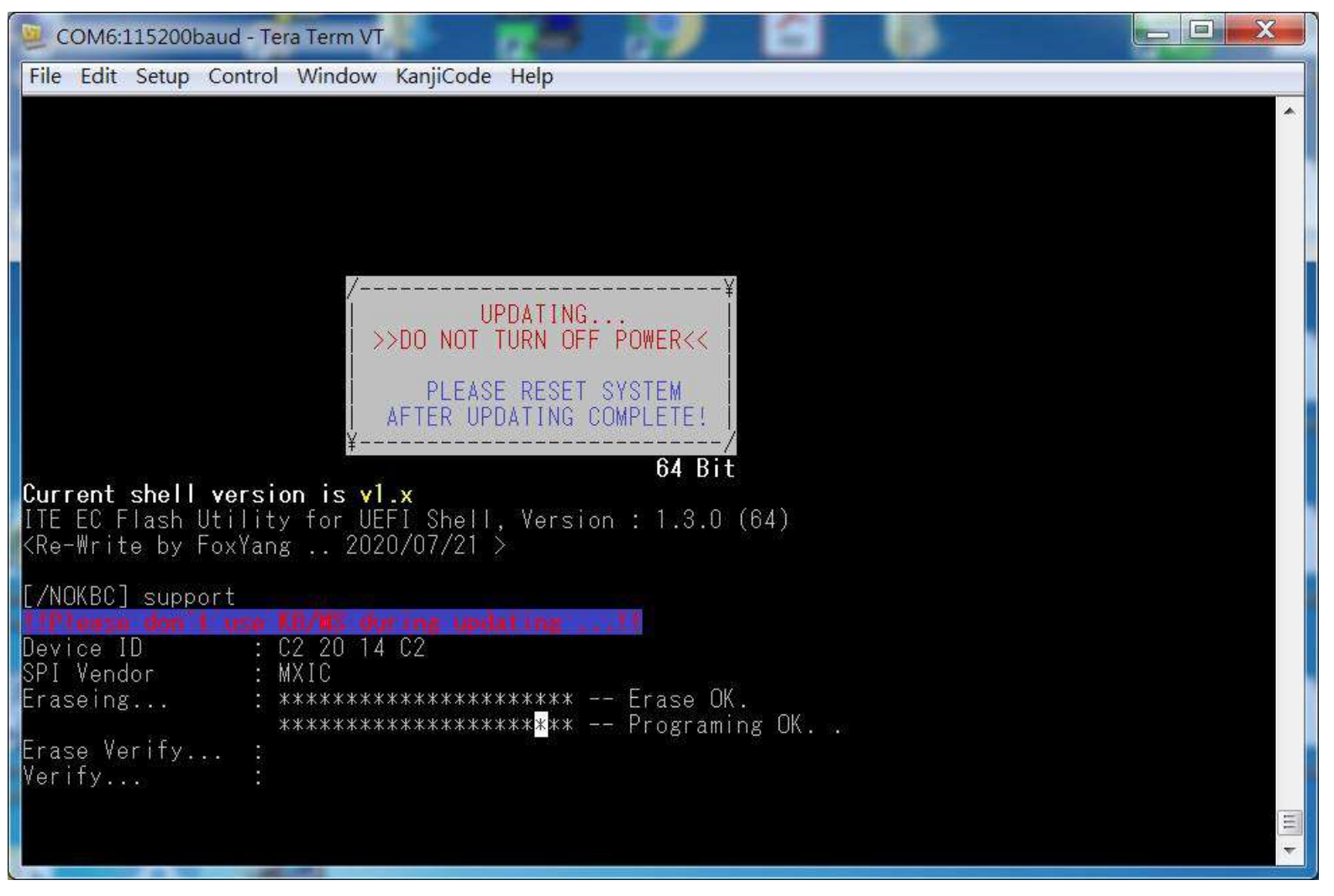

(EC updating progress)

## 9 PORTWELL Software Tool

PORTWELL Download Center

https://www.portwell.com.tw/support-center/download-center/

PORTWELL Evaluation Tool (PET)

The PORTWELL Evaluation Tool (PET) is an API which PORTWELL's customers can access the GPIO, I2C, SMBus, etc under Windows and Linux OS. For further information please contact PORTWELL.

# **10** Packaging Information

PCOM-B700G-NS's packaging specification will follow the Portwell standard style.

| Package                                  | Appearance | Size          |
|------------------------------------------|------------|---------------|
| Anti-Static bubble bag                   |            | 180x130mm     |
| White Paper Box                          |            | 210x150x40mm  |
| Shipping Box<br>(10 pcs White paper box) |            | 595x300x185mm |

Table 10 Packaging information

# **11 Industry Specifications**

The list below provides links to industry specifications that apply to PORTWELL modules.

Low Pin Count Interface Specification, Revision 1.0 (LPC) <u>http://www.intel.com/design/chipsets/industry/lpc.htm</u> Universal Serial Bus (USB) Specification, Revision 2.0 <u>http://www.usb.org/home</u> PCI Specification, Revision 2.3 <u>https://www.pcisig.com/specifications</u> Serial ATA Specification, Revision 3.0 <u>http://www.serialata.org/</u> PICMG<sup>®</sup> COM Express Module<sup>™</sup> Base Specification <u>http://www.picmg.org/</u> PCI Express Base Specification, Revision 2.0 <u>https://www.pcisig.com/specifications</u>